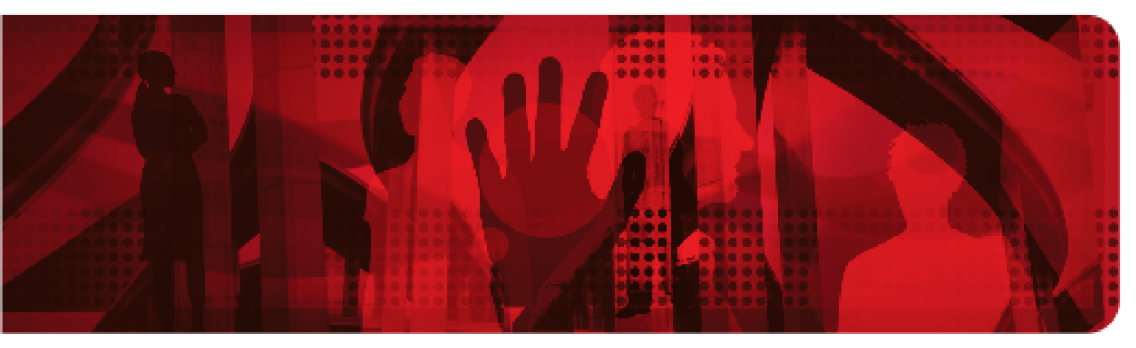

**Red Hat Reference Architecture Series** 

## Deploying the LAMP Stack on Red Hat Enterprise Linux 5

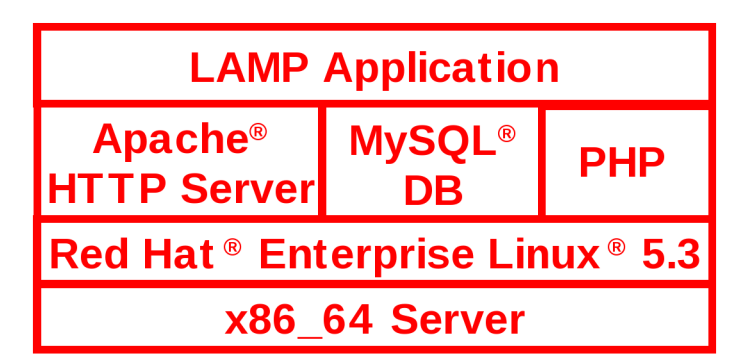

Version 1.0

May 2009

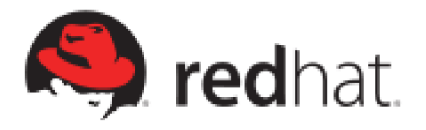

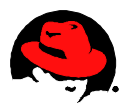

#### Deploying the LAMP Stack on Red Hat Enterprise Linux 5

1801 Varsity Drive Raleigh NC 27606-2072 USA Phone: +1 919 754 3700 Phone: 888 733 4281 Fax: +1 919 754 3701 PO Box 13588 Research Triangle Park NC 27709 USA

Linux is a registered trademark of Linus Torvalds. Red Hat, Red Hat Enterprise Linux and the Red Hat "Shadowman" logo are registered trademarks of Red Hat, Inc. in the United States and other countries.

All other trademarks referenced herein are the property of their respective owners.

© 2009 by Red Hat, Inc. This material may be distributed only subject to the terms and conditions set forth in the Open Publication License, V1.0 or later (the latest version is presently available at <u>http://www.opencontent.org/openpub/</u>).

The information contained herein is subject to change without notice. Red Hat, Inc. shall not be liable for technical or editorial errors or omissions contained herein.

Distribution of substantively modified versions of this document is prohibited without the explicit permission of Red Hat Inc.

Distribution of this work or derivative of this work in any standard (paper) book form for commercial purposes is prohibited unless prior permission is obtained from Red Hat Inc.

The GPG fingerprint of the <u>security@redhat.com</u> key is: CA 20 86 86 2B D6 9D FC 65 F6 EC C4 21 91 80 CD DB 42 A6 0E

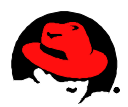

## **Table of Contents**

| 1 Goals & Executive Summary                                                  | 5               |
|------------------------------------------------------------------------------|-----------------|
| 1.1 Goals                                                                    | 5               |
| 1.2 Executive Summary                                                        | 5               |
| 2 LAMP – Introduction                                                        | 6               |
| 2.1 Linux                                                                    | 7               |
| 2.2 Apache                                                                   | 7               |
| 2.3 MySQL                                                                    | 9               |
| 2.4 PHP                                                                      | <u>9</u>        |
| <u>3 DVD Store LAMP Application - Overview</u>                               | 10              |
| 3.1 DVD Store LAMP Application - Web Pages                                   | 11              |
| 4 Hardware/Software Versions                                                 | 12              |
| 4.1 Hardware                                                                 | 12              |
| 4.2 Software                                                                 | 12              |
| 5 Installing, Configuring, and Testing the LAMP Infrastructure               | 13              |
| 5.1 Installing the LAMP components                                           | 14              |
| 5.1.1 Provisioning a Red Hat Enterprise Linux System using Red Hat Satellite | 14              |
| 5.1.2 Verifying and Installing the Remaining LAMP Components                 | 17              |
| 5.2 Configuring and Testing the LAMP Components                              | <u>19</u>       |
| 5.2.1 Creating and Testing a User Account                                    | 19              |
| 5.2.2 Configuring, Starting and Testing the Apache HTTP Server               | <u>19</u><br>21 |
| 5.2.3 Configuring, Starting and Testing MySQL                                | 23              |
| 6 Configuring the DVD Store LAMP Application                                 | 25              |
| C 1 Developedian and Expanding the Application                               |                 |
| 6.1 Downloading and Expanding the Application                                | 25              |
| 6.3 Creating and Testing the DVD Store Database                              | <u>20</u><br>26 |
| 6.4 Testing the DVD Store Application.                                       | 27              |
| 7 Configuring LAMP for Remote MySOL Access                                   | 29              |
| 7.1 Disabling MySOI                                                          | 20              |
| 7.2 Providing the PHP Scrints                                                | <u>29</u><br>29 |
| 7.3 Configuring PHP.                                                         | 30              |
| 7.4 Configuring MySQL                                                        | 30              |
| 7.5 Test the DVD Store Application on the Remote System                      | 31              |
| 8 Securing Linux                                                             | 32              |
| 8.1 Configuring the Firewall                                                 | 32              |
| 8.2 Allowing HTTP.                                                           | 35              |

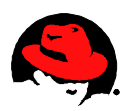

| 8.3 Allowing Remote MySQL                      | <u>38</u>  |
|------------------------------------------------|------------|
| 9 Configuring SELinux                          | <u>41</u>  |
| 10 Conclusion                                  | <u>47</u>  |
| 11 References                                  | <u> 47</u> |
| Appendix A: Simple System Kickstart File       | <u> 18</u> |
| Appendix B: LAMP Infrastructure Kickstart File | <u>52</u>  |

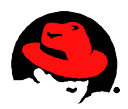

## **1 Goals & Executive Summary**

Today Linux is being used everywhere. Suitable for every workload–even the largest, most business-critical applications. Its performance and economic benefits can be applied to every level in the infrastructure. Open source is pervasive. It's providing real business benefits for the largest organizations right now.

Users of Red Hat Enterprise Linux take advantage of open source solutions which are integrated, tested, and maintained by Red Hat. Red Hat Enterprise Linux 5 contains more than 1200 components. A subset of these components, Linux/Apache/MySQL/PHP (LAMP), are a common infrastructure used by web providers.

The purpose of this paper is to demonstrate how Red Hat Enterprise Linux can easily be deployed as a LAMP server. *DVD Store*, produced and released by Dell to the open source community under the GPL license, is used as an example application.

## 1.1 Goals

- Demonstrate the steps required to deploy a LAMP infrastructure using Red Hat Enterprise Linux.
- Demonstrate the configuration of a sample LAMP application.
- Demonstrate how Red Hat Satellite Server helps to quickly provision systems.

## **1.2 Executive Summary**

Following the steps detailed in this paper, the DVD Store LAMP application was up and running in less than one hour. Red Hat Enterprise Linux is the platform of choice to deploy LAMP applications. Red Hat provides the needed components in an integrated, prepared, and maintained configuration.

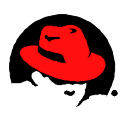

## **2** LAMP – Introduction

LAMP stands for:

- 1. Linux, the operating system
- 2. Apache HTTP server, the web server
- 3. MySQL, the database management system or database server (sometimes substituted with PostgreSQL)
- 4. PHP, the scripting language (sometimes substituted with other scripting/programming languages Python, Perl, Ruby)

As the web has evolved from initially serving static web pages to its current state where the ability to handle dynamic pages and web services is a standard requirement, many solution stacks designed to augment the basic (HTTP) web server have become available. The following lists include some of the more popular web server stacks.

Non-Microsoft (also available on Windows):

- 1. LAMP stack
- 2. Tomcat Java-based stack
- 3. Full J2EE stack

Microsoft (available only on Windows):

- 1. WISA stack Windows (operating system), Internet Information Services (web server), Microsoft SQL Server (database) and ASP (scripting language).
- 2. Full .NET stack

Despite the feature-richness of J2EE and .NET, and the fact that LAMP has not had the same level of commercial promotion, LAMP continues to enjoy unprecedented success and market share.

What is the attraction to the LAMP stack for developers around the world? In part, it is the open source underpinnings of LAMP components. They are freely available, easily configured, and very robust. They are in a constant state of development and improvement, adding features suggested by the user community at large. They can be easily deployed, fully configured, and maintained with a minimal amount of effort. In short, the LAMP stack allows developers to do what they do best: develop, without spending a disproportionate amount of time in the administrative details.

All these elements are addressed in the package of LAMP components provided by Red Hat Enterprise Linux. Red Hat Enterprise Linux helps to assure that configuring and administering a LAMP server will be as painless a process as is possible.

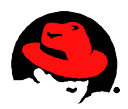

## 2.1 Linux

The most important element of the LAMP stack is the Linux operating system installed on the server. With dozens of Linux distributions available, the choice can be a bit perplexing. Of the available distributions, however, Red Hat Enterprise Linux maintains a stronghold the in enterprise-grade LAMP servers for several reasons. It offers a huge ecosystem of hardware and software partners, offering both services and certified solutions, making Red Hat the industry leader. This powerful combination provides:

- Thousands of certified applications from Independent Software Vendors (ISVs)
- Hundreds of certified hardware systems and peripherals from leading OEM vendors spanning multiple processor architectures
- A range of partner programs
- Comprehensive service offerings, up to 24x7 support with 1-hour response, available from Red Hat and selected ISV/OEM partners
- Excellent performance, security, scalability, and availability, with audited industry benchmarks
- Open source technologies rigorously tested and matured through the Red Hat sponsored Fedora project
- With each major version, stable application interfaces and seven years of product support

## 2.2 Apache

The second element of the LAMP stack is the Apache web server. The web server is the program that accepts request for pages from a browser, interprets the request, and returns the results. For static HTML pages, it simply retrieves the HTML file that the browser requests. For dynamic pages, when a browser requests a page, the web server transfers control to a program or module that interprets the script and returns the results.

Apache is another open source tool with a rich and mature code base. Created in the early 1990s, the HTTP daemon (httpd) package today operates nearly 50% of the web servers worldwide.

Apache is highly configurable and modular. A completely customized configuration can be achieved simply by modifying the text configuration file, */etc/httpd/conf/httpd.conf*. This file is commented in depth, providing configuration guidance to both the novice and expert webmaster. The code base can also be extended by means of *modules*, chunks of code that can be loaded at the time the server is started or dynamically, as needed. Hundreds of these modules — most developed by interested third parties — exist in the official Apache code base today.

Apache is part of the default installation of Red Hat Enterprise Linux. In short, installing Apache does not require the additional action of selecting it as an optional package during installation. The Apache package is referred to as httpd in the standard Red Hat Enterprise Linux configuration. Configuration and related files are named accordingly.

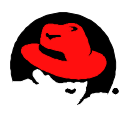

The following April 2009 survey from Netcraft Ltd. (of 231,510,169 sites) shows market share of web servers across all domains. Apache remains in the lead, as it has since 1996! http://www.netcraft.com/survey/

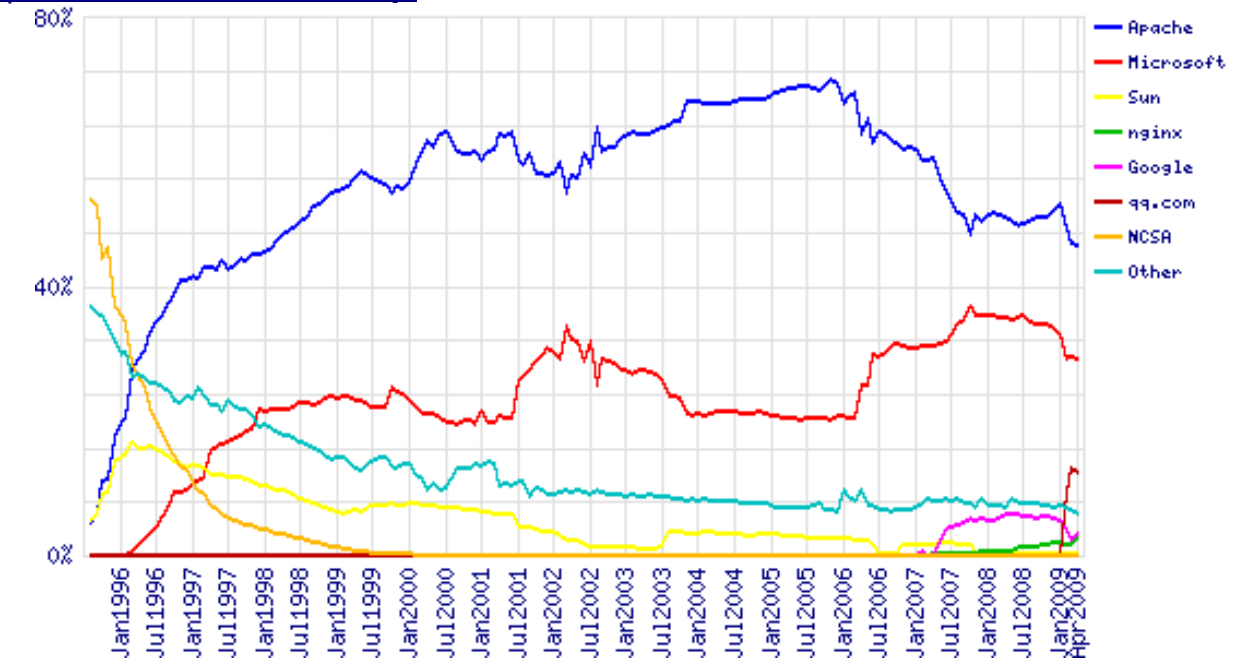

Also, the clear leader amongst web servers used by the million busiest websites is Apache with a 66% share. It has a 47% lead over its closest competitor, Microsoft-IIS, much greater than on the web as a whole.

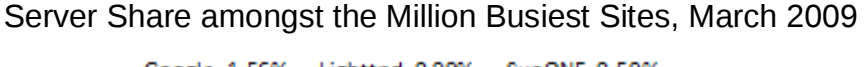

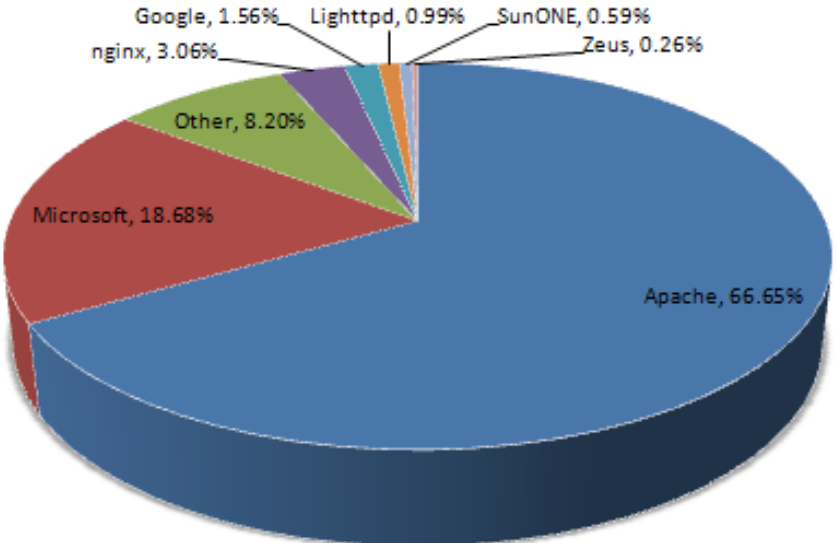

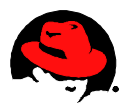

## 2.3 MySQL

The third element of the LAMP tool set is the MySQL database, another robust open source tool that has revolutionized the way web pages, graphics, tables, and data sets of all sorts are served on the web. Databases in general, and MySQL in particular, have made it possible to build and present fully dynamic websites, capable of presenting content in real time. They have also helped to further the goal of separating content from formatting, speeding the web site load time while making them far more manageable than in the past.

## 2.4 PHP

PHP originally stood for Personal Home Page. It began in 1994 as a set of Common Gateway Interface (CGI) binaries written in the C programming language.\_Today, PHP is a generalpurpose scripting language that is especially suited for web development and can be easily embedded into HTML. PHP generally runs on a web server, taking PHP code for input and creating web pages as output. It can also be used for command-line scripting and client-side GUI applications.

In just a few short years, PHP has become one of the predominant scripting languages on the web. It is another integral element of LAMP development and can be found anywhere from personal homepages to content management systems (such as Drupal) to large-scale corporate intranets. With a relatively easy syntax and open source licensing, webmasters and developers around the world have migrated to PHP from more difficult and syntactically challenging scripting languages like Perl.

The latest version of PHP fully supports object-oriented syntax and provides a command line capability for quick code testing.

PHP is part of the default installation of Red Hat Enterprise Linux. However, in order to interact properly with a MySQL database, the php\_mysql module must be chosen at install time. This module provides the interaction between PHP and MySQL in the form of an Apache module.

According to a recent survey by Nexen.net, PHP has a market share of more than 30%. The number of internet sites using PHP was around 20 million in 2006. However, this figure does not take into consideration the growing number of internal corporate servers used for intranet applications or development purposes – statistics about this usage are still unclear.

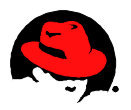

## **3 DVD Store LAMP Application - Overview**

The software system used to demonstrate the successful deployment of the LAMP stack is the *DVD Store* Application. The *DVD Store* Application is a complete three tiered e-commerce test application, representing an on-line DVD store. The *Presentation* Layer represents customers using web browsers to search for and purchase DVDs on the on-line DVD store. The *Application* Layer consists of the Apache HTTP web server (from the Apache Software Foundation) which hosts the web pages that constitute the application. The web pages, written in PHP contain code that read the requests submitted by the user, access the backend MySQL database and write the appropriate Hypertext Markup Language (HTML) code back to the browser. The *Database* Layer consists of the MySQL® Database Server (from MySQL AB).

The *DVD Store* Release 2 (DS2) is available from <u>http://linux.dell.com/dvdstore</u>. It includes support for a backend database component, a PHP web application layer, and driver programs to simulate users. The goal in designing the database component as well as the mid-tier application was to utilize many advanced database features (transactions, stored procedures, triggers, referential integrity) while keeping the database easy to install and understand. The DS2 workload may be used to test databases or as a stress tool for any purpose. The code is licensed under the GNU General Public License (GPL).

The DS2 distribution includes code for the MySQL database. Included are data generation programs, shell scripts to build data for the *DVD Store*, database build scripts and stored procedures, PHP web pages, and a driver program to simulate web browser users.

| Database | Size   | Customers   | Orders           | Products |
|----------|--------|-------------|------------------|----------|
| Small    | 10 MB  | 20,000      | 1,000/month      | 10,000   |
| Medium   | 1 GB   | 2,000,000   | 100,000/month    | 100,000  |
| Large    | 100 GB | 200,000,000 | 10,000,000/month | 1000000  |

DS2 comes in 3 standard sizes:

The small database size was used for this demonstration.

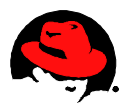

## 3.1 DVD Store LAMP Application - Web Pages

The *DVD Store* application consists of four web pages: *Login*, *NewCustomer*, *Browse* and *Purchase*. Customers who have already created an account access the *Login* page to start a new order.

The code in the *Login* page checks the user name and password entered by the customer, and verifies the customer's account number. Additionally, the page returns the previous ten titles ordered by the customer and, for each title, a title recommended by others who also enjoyed the ordered title.

New customers use the *NewCustomer* page to create a new account by entering a username, personal data and credit card information. The *NewCustomer* code first checks that the new username is not already in use, and then inserts a new row in the CUSTOMERS table with all the information entered on the page.

After successful login or new account creation, the customer is presented the *Browse* page, which enables the customer to search for DVDs by title, lead actor or category. Titles returned by the searches may be added to the customer's shopping cart.

Finally, the *Purchase* page allows the user to specify quantities, optionally delete titles from the shopping cart, and finally complete the purchase. The code in the *Purchase* page first checks that there is sufficient quantity in stock for every title in the order, then updates the appropriate database tables. For simplicity there is no partial order handling in this version.

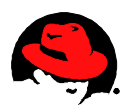

## **4 Hardware/Software Versions**

#### 4.1 Hardware

The hardware listed below identifies that equipment used for this paper. This equipment was used because of its availability, it does not represent the minimal or preferred equipment required for a LAMP server. Many deployed LAMP servers have considerable less CPU horsepower and system memory.

| Renoir | HP DL585 G2<br>Quad Socket, Dual Core (Total of 8 cores)<br>AMD Opteron 8222 SE @ 3.0 GHz<br>72 GB RAM |
|--------|----------------------------------------------------------------------------------------------------|
| Degas  | HP DL580 G5<br>Quad Socket, Quad Core (Total of 16 cores)<br>Intel Xeon X7350 @ 2.93GHz<br>64 GB RAM   |

#### 4.2 Software

| Red Hat Enterprise Linux 5.3 | 2.6.18-128.1.6.el5 |
|------------------------------|--------------------|
| Apache                       | v2.2.3             |
| MySQL                        | v5.0.45            |
| РНР                          | v5.1.6             |

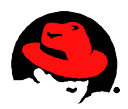

# **5 Installing, Configuring, and Testing the LAMP Infrastructure**

This section will demonstrate the installation and configuration of the required LAMP components. These steps were then included into a second profile on a Red Hat Satellite server which can be used to quickly provision systems ready to be used as a LAMP server. See **Appendix B** to see the corresponding kickstart file.

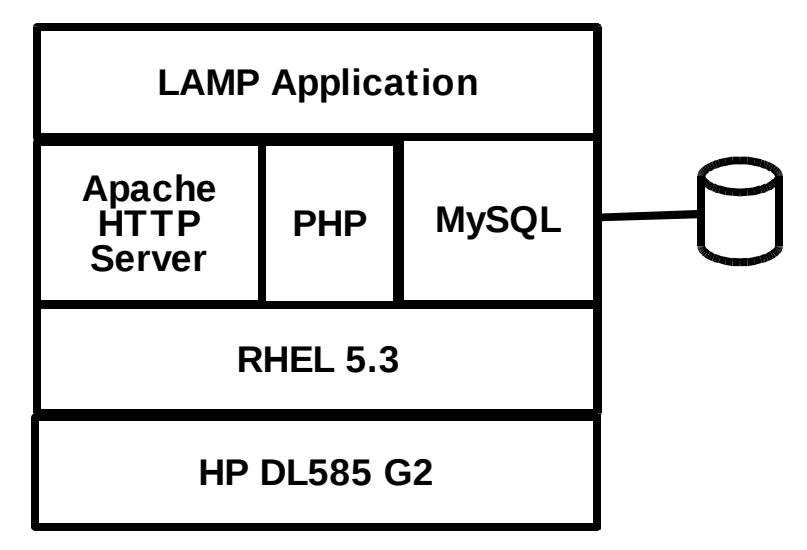

Server Name: Renoir

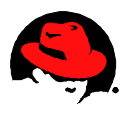

### 5.1 Installing the LAMP components

# 5.1.1 Provisioning a Red Hat Enterprise Linux System using Red Hat Satellite

The are several methods to install a basic Red Hat Enterprise Linux 5 system. This paper provides an example using a Red Hat Satellite Server. A simple system kickstart file was created and used to provision a basic Red Hat Enterprise Linux 5 system. This file is included as **Appendix A: Simple System Kickstart File**. To provision the system, log in to the satellite server, select the system to be provisioned by selecting *Systems* from the menu on the left side of the page. Once the system has been selected, select the following from top menu bar: *Provisioning, Kickstart*, the *Schedule*. The *SympleSys* kickstart profile was selected followed by the *Schedule Kickstart and Finish* button.

|                                                 | Red Hat Network - Systems - Syste                                         | ems - Provisioning - Kickstart - Sch                               | edule - Mozilla Firefox 📃 4                    | • × |  |  |
|-------------------------------------------------|---------------------------------------------------------------------------|--------------------------------------------------------------------|------------------------------------------------|-----|--|--|
| <u>File E</u> dit <u>V</u> iew Hi <u>s</u> tory | <u>B</u> ookmarks <u>T</u> ools <u>H</u> elp                              |                                                                    |                                                | 2,2 |  |  |
| 🔶 🖌 🔁 🙁 1                                       | 🖀 📓 https:// <satellite server="">.red</satellite>                        | nat.com/rhn/systemss/details/kickstart/So                          | chedulelo?si 🚍 😭 🔽 🔽 🕻 🗸 Google                |     |  |  |
| 🙉 🔄 Red Hat Network - Systems 🗶                 |                                                                           |                                                                    |                                                |     |  |  |
|                                                 | 1 system selected Manage Clear                                            |                                                                    |                                                |     |  |  |
|                                                 |                                                                           |                                                                    |                                                |     |  |  |
| Overview<br>Systems                             | 👰 renoir.lab.bos.red                                                      | hat.com <sup>@</sup>                                               | 🔇 add to ssm   😂 delete system                 |     |  |  |
| All                                             | Details Software Configuration Provision                                  | ing Monitoring Groups Virtualization Events                        |                                                | ſ   |  |  |
| Out of Date                                     | Kickstart Snapshots Snapshot Tags                                         |                                                                    |                                                |     |  |  |
| Unentitled                                      | Session Status Schedule                                                   |                                                                    |                                                |     |  |  |
| Ungrouped<br>Inactive                           | Schedule Kickstart                                                        |                                                                    |                                                |     |  |  |
| Proxy                                           | You can schedule this system for a                                        | cickstart action. This will re-install this syst                   | tem using the selected kickstart options.      |     |  |  |
| System Groups                                   | Select Kickstart Profile                                                  |                                                                    |                                                |     |  |  |
| System Set Manager<br>Advanced Search           | Please select the kickstart profile yo                                    | u'd like to use to kickstart this system:                          |                                                |     |  |  |
| Activation Keys                                 | Filter by Kickstart Profile:                                              | Go                                                                 | 1 - 6 of 6                                     |     |  |  |
| Stored Profiles                                 | Kickstart Profile                                                         | Boot Image                                                         | Base Software Channel                          |     |  |  |
| Custom System Info<br>Kickstart                 | LAMPks                                                                    | ks-rhel-x86_64-server-5-u3                                         | rhel-x86_64-server-5                           |     |  |  |
|                                                 | SimpleSys                                                                 | ks-rhel-x86_64-server-5-u3                                         | rhel-x86_64-server-5                           |     |  |  |
|                                                 | O degas                                                                   | ks-rhel-x86_64-server-5-u3                                         | rhel-x86_64-server-5                           |     |  |  |
|                                                 | o rhel5_x86_64_base                                                       | ks-rhel-x86_64-server-5-u3                                         | rhel-x86_64-server-5                           |     |  |  |
|                                                 | test1ks                                                                   | ks-rhel-x86_64-server-5-u3                                         | rhel-x86_64-server-5                           | :   |  |  |
|                                                 | <ul> <li>test_death</li> </ul>                                            | ks-rhel-i386-server-5-u3                                           | rhel-i386-server-5                             |     |  |  |
|                                                 | -                                                                         |                                                                    | 1 - 6 of 6                                     |     |  |  |
|                                                 | Select RHN Proxy                                                          |                                                                    |                                                |     |  |  |
|                                                 |                                                                           |                                                                    |                                                |     |  |  |
|                                                 | You may choose to use an RHN Prox<br>Proxy selected below after its kicks | y to access the files necessary for kicksta<br>tart has completed. | art. This system will be registered to the RHN |     |  |  |
|                                                 | Do not use an RHN Proxy $ $ $\sim$                                        |                                                                    |                                                |     |  |  |
|                                                 | <b>Tip:</b> Date listed is last time proxy c                              | ontacted RHN.                                                      |                                                |     |  |  |
|                                                 | Chedule Kickstart                                                         |                                                                    |                                                |     |  |  |
|                                                 | Regin kickstart at the next system                                        | m check in                                                         |                                                |     |  |  |
|                                                 | ○ Schedule kickstart no sooner th                                         | an:                                                                |                                                |     |  |  |
|                                                 | April v 27 v 2009 v                                                       | 12 Y: 08 Y PM Y EDT                                                |                                                |     |  |  |
|                                                 | Advanced Configuration Sche                                               | dule Kickstart and Finish                                          |                                                |     |  |  |
| 🗶 Find:                                         |                                                                           | lighlight <u>a</u> ll 🛛 Mat <u>c</u> h case                        |                                                |     |  |  |

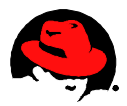

While the process would start installing the system at the next system check in, the root user can force the check in.

[root@renoir ~]# **rhn\_check** Loaded plugins: rhnplugin

Broadcast message from root (pts/0) (Sat Apr 25 15:35:55 2009):

The system is going DOWN for reboot in 3 minutes! [root@renoir ~]# Broadcast message from root (pts/0) (Sat Apr 25 15:36:55 2009):

The system is going DOWN for reboot in 2 minutes!

Broadcast message from root (pts/0) (Sat Apr 25 15:37:55 2009):

The system is going DOWN for reboot in 1 minute!

Broadcast message from root (pts/0) (Sat Apr 25 15:38:55 2009):

The system is going down for reboot NOW! Connection to renoir.lab.bos.redhat.com closed by remote host. Connection to renoir.lab.bos.redhat.com closed.

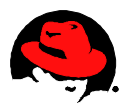

The progress of the kickstart will be displayed via the Red Hat Satellite server.

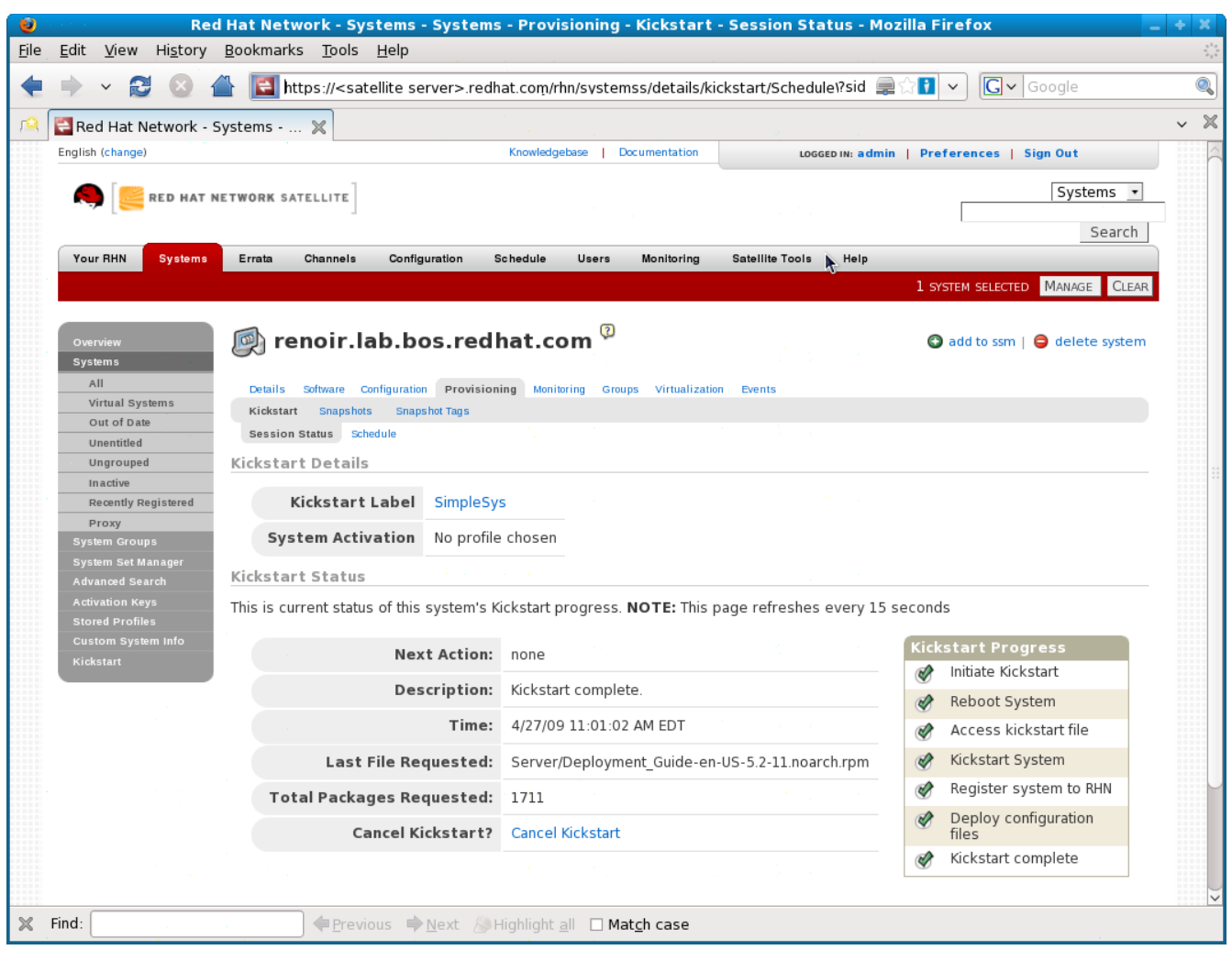

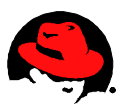

#### **5.1.2 Verifying and Installing the Remaining LAMP Components**

Once the kickstart is complete, the user can log into the system to check the status of the needed software.

| [root@renoir ~]# <b>yum list httpd</b><br>Loaded plugins: rhnplugin, security |                  |                      |
|-------------------------------------------------------------------------------|------------------|----------------------|
| Available Packages                                                            |                  |                      |
| httpd.x86_64                                                                  | 2.2.3-22.el5     | rhel-x86_64-server-5 |
| [root@renoir ~]# yum list mysql                                               |                  | _                    |
| Loaded plugins: rhnplugin, security                                           |                  |                      |
| Available Packages                                                            |                  |                      |
| mysql.i386                                                                    | 5.0.45-7.el5     | rhel-x86_64-server-5 |
| mysql.x86_64                                                                  | 5.0.45-7.el5     | rhel-x86_64-server-5 |
| [root@renoir ~]# <b>yum list php</b>                                          |                  |                      |
| Loaded plugins: rhnplugin, security                                           |                  |                      |
| Available Packages                                                            |                  |                      |
| php.x86_64                                                                    | 5.1.6-23.2.el5_3 | rhel-x86_64-server-5 |
| [root@renoir ~]# yum list php-myse                                            | ql               |                      |
| Loaded plugins: rhnplugin, security                                           |                  |                      |
| Available Packages                                                            |                  |                      |
| php-mysql.x86_64                                                              | 5.1.6-23.2.el5_3 | rhel-x86_64-server-5 |
| [root@renoir ~]#                                                              |                  |                      |

All the packages are available, but not installed. Listing the available package groups, the *Web Server* and *MySQL Database* groups are available.

| oot@renoir ~]# <b>yum grouplist</b> |
|-------------------------------------|
| oaded plugins: rhnplugin, security  |
| etting up Group Process             |
| omps.xml   907 kB 00:00             |
| istalled Groups:                    |
| Administration Tools                |
| Editors                             |
| GNOME Desktop Environment           |
| Graphical Internet                  |
| Graphics                            |
| Legacy Network Server               |
| Legacy Software Development         |
| Mail Server                         |
| Network Servers                     |
| Office/Productivity                 |
| Printing Support                    |
| Server Configuration Tools          |
| Sound and Video                     |
| System Tools                        |
| Text-based Internet                 |
| X Window System                     |
| vailable Groups:                    |
|                                     |

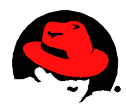

Authoring and Publishing **DNS Name Server Development Libraries Development Tools Engineering and Scientific FTP Server GNOME Software Development** Games and Entertainment Java Development KDE (K Desktop Environment) **KDE Software Development** MySQL Database News Server PostgreSOL Database Web Server Windows File Server X Software Development

Done [root@renoir ~]#

Install the two package groups, and the *php-mysql* package.

[root@renoir ~]# yum -y install @"Web Server" @"MySQL Database" php-mysql Loaded plugins: rhnplugin, security Setting up Install Process Parsing package install arguments Resolving Dependencies [...]

Installed: MySQL-python.x86\_64 0:1.2.1-1 crypto-utils.x86\_64 0:2.3-2.el5 distcache.i386 0:1.4.5-14.1 distcache.x86\_64 0:1.4.5-14.1 httpd.x86\_64 0:2.2.3-22.el5 httpd-manual.x86\_64 0:2.2.3-22.el5 libdbi-dbd-mysql.x86\_64 0:0.8.1a-1.2.2 mod\_perl.x86\_64 0:2.0.4-6.el5 mod\_python.x86\_64 0:3.2.8-3.1 mod\_ssl.x86\_64 1:2.2.3-22.el5 mysql.i386 0:5.0.45-7.el5 mysql.x86\_64 0:5.0.45-7.el5 mysql-connector-odbc.x86\_64 0:3.51.12-2.2 mysql-server.x86\_64 0:5.0.45-7.el5 perl-DBD-MySQL.x86\_64 0:3.0007-2.el5 php.x86\_64 0:5.1.6-23.2.el5\_3 php-ldap.x86\_64 0:5.1.6-23.2.el5\_3 php-mysql.x86\_64 0:5.1.6-23.2.el5\_3 squid.x86\_64 7:2.6.STABLE21-3.el5 tux.x86\_64 0:3.2.18-9.fc6 unixODBC.i386 0:2.2.11-7.1 unixODBC.x86\_64 0:2.2.11-7.1 webalizer.x86\_64 0:2.01\_10-30.1

Dependency Installed: apr.x86\_64 0:1.2.7-11 apr-util.x86\_64 0:1.2.7-7.el5 gmp.x86\_64 0:4.1.4-10.el5 libdbi.x86\_64 0:0.8.1-2.1 libdbi-drivers.x86\_64 0:0.8.1a-1.2.2 libtool-ltdl.x86\_64 0:1.5.22-6.1 mx.x86\_64 0:2.0.6-2.2.2 newt-perl.x86\_64 0:1.08-9.2.2 perl-BSD-Resource.x86\_64 0:1.28-1.fc6.1 perl-DBI.x86\_64 0:1.52-2.el5 php-cli.x86\_64 0:5.1.6-23.2.el5\_3 php-common.x86\_64 0:5.1.6-23.2.el5\_3 php-pdo.x86\_64 0:5.1.6-23.2.el5\_3 postgresql-libs.x86\_64 0:8.1.11-1.el5\_1.1

Complete!

[root@renoir ~]#

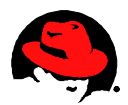

### 5.2 Configuring and Testing the LAMP Components

With the LAMP software installed, a few steps are required to configure the stack.

#### 5.2.1 Creating and Testing a User Account

Following the instructions supplied with *DVD Store*, create the user *web* then set the password to *web*. Log in to the account to verify.

[root@renoir ~]# useradd web [root@renoir ~]# passwd web Changing password for user web. New UNIX password: <web> BAD PASSWORD: it is WAY too short Retype new UNIX password: <web> passwd: all authentication tokens updated successfully. [root@renoir ~]# ssh web@localhost The authenticity of host 'localhost (127.0.0.1)' can't be established. RSA key fingerprint is b6:4c:7e:e4:58:50:ab:16:4c:99:d7:cf:ad:79:f4:f1. Are you sure you want to continue connecting (yes/no)? yes Warning: Permanently added 'localhost' (RSA) to the list of known hosts. web@localhost's password: <web>

RHN kickstart on 2009-04-29

[web@renoir ~]\$

#### 5.2.2 Configuring, Starting and Testing the Apache HTTP Server

The Apache confiiguration file, */etc/httpd/conf/httpd.conf*, is modified such that *ServerName* is set to the system name. Edit the line to resemble the following.

ServerName renoir.lab.bos.redhat.com:80

Next, start the httpd daemon and configure it to start on reboots.

```
[root@renoir setup]# service httpd start
Starting httpd:
[root@renoir setup]# chkconfig httpd on
```

[ OK ]

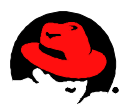

Now, verify that the Apache HTTP server is operational by directing a web browser to the system. The following test page should be displayed.

| 🛛 🔰 👘 Test Page for the Apache HTTP Server on Red Hat Enterprise Linux - Mozilla Firefox 🕺 👘 🖕 🛪                                                                                                    |                                                                                                    |  |  |  |
|----------------------------------------------------------------------------------------------------|----------------------------------------------------------------------------------------------------|--|--|--|
| <u>F</u> ile <u>E</u> dit <u>V</u> iew Hi <u>s</u> tory <u>B</u> ookmarks <u>T</u> ools <u>H</u> elp                                                                                                    | 0                                                                                                    |  |  |  |
| 🔙 🗼 🗸 😂 🖀 💽 http://renoir.lab.bos.redhat.com/                                                                                                    | 🔂 🗸 🖸 🔍                                                                                                    |  |  |  |
| 🙉 🐻 Test Page for the A 🗙                                                                                                    | ~ X                                                                                                    |  |  |  |
| Red Hat Enterpris                                                                                                    | e Linux <b>Test Page</b>                                                                                                    |  |  |  |
| This page is used to test the proper operation of the Apache HTTP server after it has bee<br>this site is working properly.                                                                                                    | n installed. If you can read this page, it means that the Apache HTTP server installed at                                                                                                    |  |  |  |
| If you are a member of the general public:                                                                                                    | If you are the website administrator:                                                                                                    |  |  |  |
| The fact that you are seeing this page indicates that the website you just visited is<br>either experiencing problems, or is undergoing routine maintenance.<br>If you would like to let the administrators of this website know that you've seen this<br>page instead of the page you expected, you should send them e-mail. In general,<br>mail sent to the name "webmaster" and directed to the website's domain should<br>reach the appropriate person.<br>For example, if you experienced problems while visiting www.example.com, you<br>should send e-mail to "webmaster@example.com".<br>For information on Red Hat Enterprise Linux, please visit the <u>Red Hat, Inc. website</u> .<br>The documentation for Red Hat Enterprise Linux is <u>available on the Red Hat, Inc.</u><br>website. | If you are the the the directory /var/www/html/. Note that until you do so, people visiting your website will see this page, and not your content. To prevent this page from ever being used, follow the instructions in the file /etc/httpd/conf.d /wetcome.conf.         You take the to use the image below on web sites powered by the Apache HTTP Server:         You take the image below on web sites powered by the Apache HTTP Server: |  |  |  |
|                                                                                                    |                                                                                                    |  |  |  |

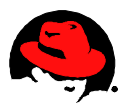

#### 5.2.3 Configuring, Starting and Testing MySQL

Per the *DVD Store* instructions, the MySQL small template is used for the configuration file. A few lines are appended to the default. The daemon is started and then configured to start on subsequent reboots.

```
[root@renoir setup]# cd /etc
[root@renoir etc]# cp /usr/share/mysql/my-small.cnf my.cnf
cp: overwrite `my.cnf'? y
[root@renoir etc]# cat >> my.cnf
# For DVD Store full text search
ft min word len = 3
ft stopword file =
log=/var/lib/mysql/mysql query.log
<Ctrl-D>
[root@renoir etc]# service mysqld start
Initializing MySQL database: Installing MySQL system tables...
OK
Filling help tables...
OK
To start mysqld at boot time you have to copy
support-files/mysql.server to the right place for your system
PLEASE REMEMBER TO SET A PASSWORD FOR THE MySQL root USER !
To do so, start the server, then issue the following commands:
/usr/bin/mysqladmin -u root password 'new-password'
/usr/bin/mysqladmin -u root -h renoir.lab.bos.redhat.com password 'new-pass-
word'
See the manual for more instructions.
You can start the MySQL daemon with:
cd /usr ; /usr/bin/mysqld safe &
You can test the MySQL daemon with mysql-test-run.pl
cd mysql-test ; perl mysql-test-run.pl
Please report any problems with the /usr/bin/mysqlbug script!
The latest information about MySQL is available on the web at
http://www.mysql.com
Support MySQL by buying support/licenses at http://shop.mysql.com
                                                               OK ]
                                                            [
Starting MySQL:
                                                            [
                                                               OK
                                                                  1
[root@renoir etc]# chkconfig mysqld on
[root@renoir etc]#
```

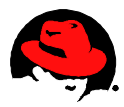

The *root* user is provided a password. Using this password, the *root* user then grants priveleges to the the *web* user and deletes the default user.

```
[root@renoir etc]# mysqladmin -u root password password
[root@renoir etc]# mysql -p
Enter password: <password>
Welcome to the MySQL monitor. Commands end with ; or \g.
Your MySQL connection id is 3
Server version: 5.0.45 Source distribution
Type 'help;' or '\h' for help. Type '\c' to clear the buffer.
mysql> grant all privileges on *.* to web@localhost identified by 'web';
Query OK, 0 rows affected (0.00 sec)
mysql> grant all privileges on *.* to web@renoir.lab.bos.redhat.com identi-
fied by 'web';
Query OK, 0 rows affected (0.00 sec)
mysql> delete from mysql.user where User='';
Query OK, 0 rows affected (0.00 sec)
mysql> exit
Bye
[root@renoir etc]#
```

Verify that the user web can access MySQL.

```
[root@renoir etc]# su - web
[web@renoir ~]$ mysql -u web --password=web
Welcome to the MySQL monitor. Commands end with ; or \g.
Your MySQL connection id is 4
Server version: 5.0.45 Source distribution
Type 'help;' or '\h' for help. Type '\c' to clear the buffer.
mysql> show databases;
+____+
Database
+----+
information schema
mysql
test
+____+
3 rows in set (0.00 sec)
mysql> exit
Bve
[web@renoir ~]$
```

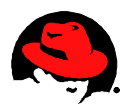

#### **5.2.4 Configuring and Testing PHP**

The *DVD Store* application uses the PHP MySQL Improved interface. In the PHP configuration file, */etc/php.ini*, a few lines will need to be configured to allow access. The snippet below shows the settings as used.

```
; Default host for mysql_connect() (doesn't apply in safe mode).
mysqli.default_host = renoir.lab.bos.redhat.com
; Default user for mysql_connect() (doesn't apply in safe mode).
mysqli.default_user = web
; Default password for mysqli_connect() (doesn't apply in safe mode).
; Note that this is generally a *bad* idea to store passwords in this file.
; *Any* user with PHP access can run 'echo get_cfg_var("mysqli.default_pw")
; and reveal this password! And of course, any users with read access to this
; file will be able to reveal the password as well.
mysqli.default_pw = web
```

Restart the Apache server in order that the PHP changes take effect.

| [root@renoir etc]# service httpd restart |   |    |   |
|------------------------------------------|---|----|---|
| Stopping httpd:                          | [ | OK | ] |
| Starting httpd:                          | [ | OK | ] |
| [root@renoir etc]#                       |   |    |   |

To test PHP, a simple file needs to be created in the appropriate directory.

```
[root@renoir etc]# cd /var/www/html
[root@renoir html]# cat > phpinfo.php
<?php phpinfo(); ?>
```

[root@renoir html]#

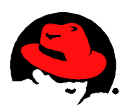

This should look similar to the following when displayed in a browser.

| ۶ 🗧                                                                        | phpinfo() - Mozilla Firefox                                                                                                    | _ + X |  |  |
|----------------------------------------------------------------------------|----------------------------------------------------------------------------------------------------|-------|--|--|
| <u>File Edit View History Bookmarks Tools H</u> elp                        |                                                                                                    |       |  |  |
| 🖕 🗼 🗸 🛃 🔞 http://renoir.lab.bos.redhat.com/phpinfo.php 🛛 🖓 🚺 🗸 🕼 🖓 🕼 🖓 🖓 🖉 |                                                                                                    |       |  |  |
|                                                                            |                                                                                                    |       |  |  |
|                                                                            | ~                                                                                                    |       |  |  |
| PHP Ver                                                                    | sion 5.1.6                                                                                                    |       |  |  |
| System                                                                     | Linux renoir lab.bos.redhat.com 2.6.18-128.1.6.el5 #1 SMP Tue Mar 24<br>12:05:57 EDT 2009 x86_64                                                                                                    |       |  |  |
| Build Date                                                                 | Feb 26 2009 07:02:11                                                                                                    |       |  |  |
| Configure<br>Command                                                       | '/configure' '-build=x86_64-redhat-linux-gnu' '-host=x86_64-redhat-<br>linux-gnu' '-target=x86_64-redhat-linux-gnu' '-program-prefix='<br>'-prefix=/usr' '-exec-prefix=/usr' '-bindir=/usr/bin' '-sbindir=/usr/bin'<br>'-sysconfdir=/etc' '-datadir=/usr/bitexec' '-localstatedir=/usr/<br>'-sharedstatedir=/usr/com' '-mandir=/usr/bitexec' '-localstatedir=/usr'<br>'-sharedstatedir=/usr/com' '-mandir=/usr/bitexec' '-localstatedir=/usr'<br>'-sharedstatedir=/usr/com' '-mandir=/usr/bitexec' '-localstatedir=/usr'<br>'-sharedstatedir=/usr/com' '-mandir=/usr/share/man' '-infodir=/usr/share<br>/info' '-cache-file=./config-file=cache: '-with-lbitr=lib64' '-with-curl' '-with-<br>exec-dir=/usr/bin' '-with-otepar' '-with-b22' '-with-curl' '-with-<br>exec-dir=/usr' '-with-opens!' '-with-gttext' '-with-gng-dir=/usr' '-enable<br>gd-native-ttf' '-with-opens!' '-with-apyout=GNU' '-enable-sysvsem'<br>'-enable-sysvshm' '-enable-magic-quotes' '-enable-tack-vars' '-enable-<br>trans-sid' '-enable-magic-quotes' '-enable-tack-vars' '-enable-<br>trans-sid' '-enable-gp' '-enable-wadk' '-with-kerberos' '-enable-<br>trans-sid' '-enable-gp' '-enable-wadk' '-with-kerberos' '-enable-<br>mine-magic=/usr/share/file/magic.mime' '-with-bayout=GNU' '-with-lbxml-<br>dir=/usr' '-with-unixODBC=shared/usr' '-enable-dise' '-with-lbxml-<br>dir=/usr' '-with-unixODBC=shared/usr' '-enable-dise' '-with-lbxml-<br>dir=/usr' '-with-unixODBC=shared/usr' '-enable-dise' '-with-lbxml-<br>dir=/usr' '-with-unixODBC=shared/usr' '-enable-dise' '-with-lbxml-<br>dir=/usr' '-with-unixODBC=shared/usr' '-enable-diseded' '-with-lbxml-<br>dir=/usr' '-with-unixODBC=shared/usr' '-enable-disededed' '-with-lbxml-<br>dir=/usr' '-with-unixODBC=shared/usr' '-enable-disededed' '-with-lbxml-<br>dir=/usr' '-with-unixODBC' -disable-disededed' '-with-disable-dom' '-with-lbxml-<br>dir=/usr' '-with-unixODBC' -disable-disededed' '-with-disable-disededed'<br>'-without-unixODBC' '-disable-disededed' '-with-disable-dom' '-with-disable-disededed' |       |  |  |
| Server API                                                                 | Apache 2.0 Handler                                                                                                    |       |  |  |
| Virtual<br>Directory<br>Support                                            | disabled                                                                                                    |       |  |  |
| Configurat<br>File (php.in<br>Path                                         | n /etc/php.ini                                                                                                    |       |  |  |
| Scan this d<br>for addition<br>.ini files                                  | /etc/php.d                                                                                                    |       |  |  |
| additional .<br>files parse                                                | ni /etc/php.d/dbase.ini, /etc/php.d/ldap.ini, /etc/php.d/mysql.ini, /etc/php.d<br>/mysqli.ini, /etc/php.d/odbc.ini, /etc/php.d/pdo.ini, /etc/php.d/pdo_mysql.ini,<br>/etc/php.d/pdo_odbc.ini, /etc/php.d/pdo_pgsql.ini, /etc/php.d/pdo_sqlite.ini,<br>/etc/php.d/pgsqlini                                                                                                    |       |  |  |
| PHP API                                                                    | 20041225                                                                                                    |       |  |  |
| PHP Extens                                                                 | 20050922                                                                                                    |       |  |  |
| Zend<br>Extension                                                          | 220051025                                                                                                    |       |  |  |
| Debug Build                                                                | no                                                                                                    |       |  |  |
| Thread Saf                                                                 | ty disabled                                                                                                    | × (   |  |  |

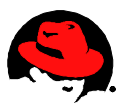

## 6 Configuring the DVD Store LAMP Application

The previous section included the actions requireded to configure the infrastructure necessary for the LAMP application. This section demonstrates the actions required for the actual configuration of the *DVD Store* application which consists of populating the database and placing the PHP scripts used to access the database in the appropriate directory.

#### 6.1 Downloading and Expanding the Application

First, as the *web* user, copy the two required tar images to the local machine the extract the files.

```
[web@renoir ~]$ wget http://linux.dell.com/dvdstore/ds2.tar.gz
--13:50:25-- http://linux.dell.com/dvdstore/ds2.tar.gz
Resolving linux.dell.com... 143.166.224.62
Connecting to linux.dell.com 143.166.224.62 80... connected.
HTTP request sent, awaiting response... 200 OK
Length: 2426880 (2.3M) [application/x-gzip]
Saving to: `ds2.tar.gz'
100%
==========>1 2,426,880
                         629K/s in 3.9s
13:50:29 (603 KB/s) - `ds2.tar.gz' saved [2426880/2426880]
[web@renoir ~]$ wget http://linux.dell.com/dvdstore/ds2 mysql.tar.gz
--13:50:29-- http://linux.dell.com/dvdstore/ds2 mysql.tar.gz
Resolving linux.dell.com... 143.166.224.62
Connecting to linux.dell.com 143.166.224.62 80... connected.
HTTP request sent, awaiting response... 200 OK
Length: 184320 (180K) [application/x-gzip]
Saving to: `ds2 mysql.tar.gz'
100%
==========>1 184,320
                          327K/s in 0.6s
13:50:30 (327 KB/s) - `ds2 mysql.tar.gz' saved [184320/184320]
[web@renoir ~]$ tar xvzf ds2.tar.gz
ds2/
ds2/data files/
[...]
ds2/ds2 schema.txt
[web@renoir ~]$ tar xvzf ds2 mysql.tar.gz
ds2/mysqlds2/
[...]
ds2/mysqlds2/my.cnf.example.diff
[web@renoir ~]$
```

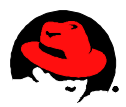

#### 6.2 Placing the PHP scripts

As root, the application's PHP scripts are copied where the Apache software will access them.

```
[root@renoir html]# cd /var/www/html
[root@renoir html]# mkdir ds2
[root@renoir html]# cd ds2
[root@renoir ds2]# cp ~web/ds2/mysqlds2/web/php5/* .
[root@renoir ds2]#
```

#### 6.3 Creating and Testing the DVD Store Database

Now as web, generate and populate the database used for the DVD Store.

```
[root@renoir ~]# su - web
[web@renoir ~]$ cd ~/ds2/mysqlds2
[web@renoir mysqlds2]$ sh mysqlds2_create_all.sh
ERROR 1046 (3D000) at line 7: No database selected
[web@renoir mysqlds2]$
```

Test the access to the database, verifying the number of customers that exist.

```
[web@renoir mysqlds2]$ mysql -u web -password=web
Welcome to the MySQL monitor. Commands end with ; or q.
Your MySQL connection id is 14
Server version: 5.0.45 Source distribution
Type 'help;' or 'h' for help. Type 'hc' to clear the buffer.
mysql> use DS2;
Database changed
mysql> show tables;
+----+
 Tables in DS2
+____+
CATEGORIES
CUSTOMERS
 CUST HIST
 INVENTORY
ORDERLINES
 ORDERS
PRODUCTS
REORDER
+____+
8 rows in set (0.00 sec)
mysql> select count(*) from CUSTOMERS;
+----+
count(*)
+_____
```

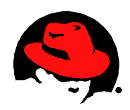

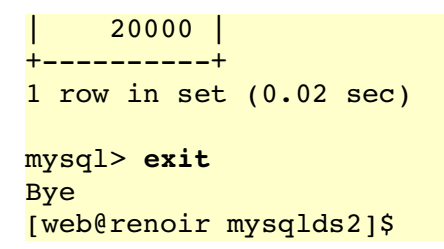

## 6.4 Testing the DVD Store Application

Everything should now be configured. To use, direct a web browser to the ds2 directory. For *Username* enter 'user2' with the *Password* of 'password'.

| 🥹 - DV                                                                                               | 'D Store Login Page - Mozilla Firefox   | _ + X              |
|----------------------------------------------------------------------------------------------------|-----------------------------------------|--------------------|
| <u>F</u> ile <u>E</u> dit <u>V</u> iew Hi <u>s</u> tory <u>B</u> ookmarks <u>T</u> ools <u>H</u> elp | )                                       |                    |
| 🔶 🔶 🖉 🔕 🖀 💽 http://renoir.lab.b                                                                      | os.redhat.com/ds2/                      | 🚍 🏠 🗸 🕻 🤍 Google 🔍 |
| 🙉 📔 Red Hat Network - Systems 💥 阃 DVD S                                                              | tore Login Page 🛛 🗶                     |                    |
| Returning customer? Please                                                                           | DVD Store<br>enter your username and pa | ssword             |
| New customer? Please click i                                                                         | vew customer                            |                    |
| New Customer                                                                                         | · · · · · · · · · · · · · · · · · · ·   |                    |
|                                                                                                    | Thank You for Visiting the DVD Store!   |                    |
|                                                                                                    | Copyright © 2005 Dell                   |                    |
|                                                                                                    |                                         |                    |
|                                                                                                    |                                         |                    |
|                                                                                                    |                                         |                    |
|                                                                                                    |                                         |                    |
|                                                                                                    |                                         |                    |

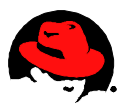

After logging in, any previous transactions are displayed and the user can continue on to *Start Shopping*.

| 0                                                                                                    |                                 | DVD Store Login Page - Mozilla Firefox | _ + X                                |  |
|----------------------------------------------------------------------------------------------------|---------------------------------|----------------------------------------|--------------------------------------|--|
| <u>F</u> ile <u>E</u> dit <u>V</u> iew Hi <u>s</u> to                                                | ry <u>B</u> ookmarks <u>T</u> o | ools <u>H</u> elp                      | 2 <sup>1</sup> 4<br>2 <sub>1</sub> 5 |  |
| 🖕 🔶 🗸 😰 🔕 🖀 🐻 http://renoir.lab.bos.redhat.com/ds2/dslogin.php?username=user2&passw 🟦 🗸 💽 Google 🔍 🔍 |                                 |                                        |                                      |  |
| Test Page for th                                                                                     | e A 👷 🗟 nhninf                  | o() x a DVD Store Login Page x         | ~ ×                                  |  |
|                                                                                                    |                                 |                                        |                                      |  |
|                                                                                                    |                                 | DVD Store                              |                                      |  |
|                                                                                                    |                                 |                                        |                                      |  |
| Welcome to the D                                                                                     | VD Store - Clic                 | k below to begin shopping              |                                      |  |
| Your previous purchas                                                                                | es:                             |                                        |                                      |  |
| Title                                                                                                | Actor                           | People who liked this DVD also liked   |                                      |  |
| AFFAIR LOVERBOY                                                                                      | CHARLES KELLY                   | ACE NEIGHBORS                          |                                      |  |
| AFRICAN SPIRITED                                                                                     | KIRK NORTON                     | AFRICAN CONNECTION                     |                                      |  |
| AIRPLANE NIGHTMARE                                                                                   | WARREN FISHER                   | ALADDIN TYCOON                         |                                      |  |
| AIRPLANE TREATMENT                                                                                   | ORLANDO MINELLI                 | AIRPLANE UNDEFEATED                    |                                      |  |
| AIRPORT ROXANNE                                                                                      | WILLEM DAY                      | ACE FLINTSTONES                        |                                      |  |
| Start Shopping                                                                                       |                                 |                                        |                                      |  |
|                                                                                                    |                                 | Thank You for Visiting the DVD Store!  |                                      |  |
|                                                                                                    |                                 | Copyright © 2005 Dell                  |                                      |  |
|                                                                                                    |                                 |                                        |                                      |  |
|                                                                                                    |                                 |                                        |                                      |  |
|                                                                                                    |                                 |                                        |                                      |  |
|                                                                                                    |                                 |                                        |                                      |  |
|                                                                                                    |                                 |                                        |                                      |  |
|                                                                                                    |                                 |                                        |                                      |  |
|                                                                                                    |                                 |                                        |                                      |  |
|                                                                                                    |                                 |                                        |                                      |  |
|                                                                                                    |                                 |                                        |                                      |  |
|                                                                                                    |                                 |                                        |                                      |  |
|                                                                                                    |                                 |                                        |                                      |  |
|                                                                                                    |                                 |                                        |                                      |  |
|                                                                                                    |                                 |                                        |                                      |  |
|                                                                                                    |                                 |                                        |                                      |  |
|                                                                                                    |                                 |                                        |                                      |  |

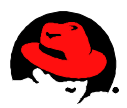

## 7 Configuring LAMP for Remote MySQL Access

For several reasons, one may want the the Apache/PHP front end of one system to use the MySQL backend of another system. The procedure to make this happen is relatively simple. First, the second system will need to be installed. The LAMP Infrastructure kickstart (**Appendix B**) was used to provision a second system.

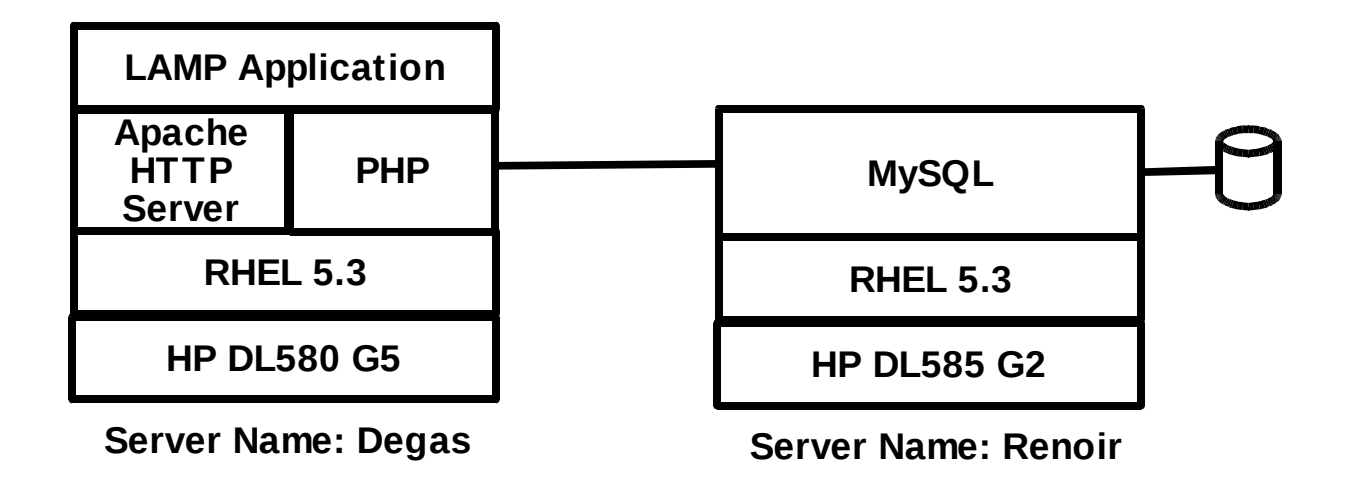

## 7.1 Disabling MySQL

Since MySQL will not be used on this new system, it was disabled.

```
[root@degas ~]# service mysqld stop
Stopping MySQL: [ OK ]
[root@degas ~]# chkconfig mysqld off
[root@degas ~]#
```

### 7.2 Providing the PHP Scripts

The PHP scripts will be required on this new node. Although they could be extracted as shown in **Section 4**, the steps below copy the files from the previously configured node.

```
[root@degas etc]# cd /var/www/html
[root@degas html]# mkdir ds2
[root@degas html]# cd ds2
[root@degas ds2]# scp renoir:/var/www/html/ds2/* .
The authenticity of host 'renoir (10.16.41.102)' can't be established.
RSA key fingerprint is b6:4c:7e:e4:58:50:ab:16:4c:99:d7:cf:ad:79:f4:f1.
Are you sure you want to continue connecting (yes/no)? yes
Warning: Permanently added 'renoir,10.16.41.102' (RSA) to the list of known
hosts.
```

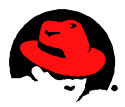

root@renoir's password: <Enter password> ds2\_mysql\_web\_php5\_readme.txt 100% 811 0.8KB/s 00:00 dsbrowse.php 100% 6166 6.0KB/s 00:00 dscommon.inc 100% 1354 1.3 KB/s00:00 dslogin.php 3.9KB/s 00:00 100% 4020 dsnewcustomer.php 100% 7613 00:00 7.4 KB/sdsnewcustomer.php.nosp 00:00 100% 8316 8.1KB/s dsnewcustomer.php.sp 100% 7613 7.4KB/s 00:00 dspurchase.php 100% 9462 9.2KB/s 00:00 index.html 00:00 100% 1651 1.6KB/s [root@degas ds2]#

## 7.3 Configuring PHP

By default, the kickstart will have the PHP configuration file, */etc/php.ini*, point to MySQL on the same system. This needs to be edited to point to the system on which MySQL will be reside.

mysqli.default\_host = renoir.lab.bos.redhat.com

Restart Apache to implement the change.

| [root@degas etc]# service httpd restart | :    |   |
|-----------------------------------------|------|---|
| Stopping httpd:                         | [ OK | ] |
| Starting httpd:                         | [ OK | ] |
| [root@degas etc]#                       |      |   |

## 7.4 Configuring MySQL

As *root* on the node hosting the MySQL database, grant permissions so the *web* account on the new node can access the database.

```
[root@renoir ds2]# mysql -p
Enter password: <password>
Welcome to the MySQL monitor. Commands end with ; or \g.
Your MySQL connection id is 30
Server version: 5.0.45 Source distribution
```

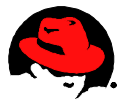

Type 'help;' or '\h' for help. Type '\c' to clear the buffer. mysql> GRANT ALL PRIVILEGES ON \*.\* TO web@degas.lab.bos.redhat.com IDENTIFIED BY "web"; Query OK, 0 rows affected (0.00 sec) mysql> exit Bye [root@renoir ds2]#

# 7.5 Test the DVD Store Application on the Remote System

The new node should be ready to serve the DVD Store front end.

| DVD Store B                                  | rowe Page - Mozill                                                                                                    | a Firefox                                                                                                    | _ + ×                                                                                                    |
|----------------------------------------------|----------------------------------------------------------------------------------------------------|----------------------------------------------------------------------------------------------------|----------------------------------------------------------------------------------------------------|
| <u>B</u> ookmarks <u>T</u> ools <u>H</u> elp |                                                                                                    |                                                                                                    | 101 m<br>201 m                                                                                                    |
| http://degas.lab.bos.redhat                  | .com/ds2/dsbrowse.ph                                                                                                    | p?browse_title=&brow 🚍 😭 🚺 🗸 🔀 Google                                                                                                    | ٩                                                                                                    |
| stems - S 💥 💿 DVD Store Brows                | se Page 🛛 🗶                                                                                                    |                                                                                                    | ~ ×                                                                                                    |
|                                              |                                                                                                    |                                                                                                    |                                                                                                    |
|                                              | DVD Stor                                                                                                    | e                                                                                                    |                                                                                                    |
| Search                                       |                                                                                                    |                                                                                                    |                                                                                                    |
|                                              |                                                                                                    |                                                                                                    |                                                                                                    |
|                                              |                                                                                                    |                                                                                                    |                                                                                                    |
|                                              |                                                                                                    |                                                                                                    |                                                                                                    |
|                                              |                                                                                                    |                                                                                                    |                                                                                                    |
|                                              |                                                                                                    |                                                                                                    |                                                                                                    |
|                                              |                                                                                                    |                                                                                                    |                                                                                                    |
|                                              |                                                                                                    |                                                                                                    |                                                                                                    |
|                                              |                                                                                                    |                                                                                                    |                                                                                                    |
|                                              |                                                                                                    |                                                                                                    |                                                                                                    |
| Title                                        | Actor                                                                                                    | Price                                                                                                    |                                                                                                    |
| ACADEMY REEF                                 | DREW BRANAGH                                                                                                    | 19.99                                                                                                    |                                                                                                    |
| ADAPTATION GENTLEMEN                         | JUDY HUNT                                                                                                    | 15.99                                                                                                    |                                                                                                    |
| AFRICAN ROXANNE                              | ELVIS DEAN                                                                                                    | 13.99                                                                                                    |                                                                                                    |
|                                              |                                                                                                    |                                                                                                    |                                                                                                    |
|                                              |                                                                                                    |                                                                                                    |                                                                                                    |
| Theorem                                      |                                                                                                    |                                                                                                    |                                                                                                    |
| Inank                                        | rou for visiting the L                                                                                                    | JVD Store!                                                                                                    |                                                                                                    |
|                                              | Copyright © 2005 F                                                                                                    | )ell                                                                                                    |                                                                                                    |
|                                              |                                                                                                    |                                                                                                    |                                                                                                    |
|                                              |                                                                                                    |                                                                                                    |                                                                                                    |
|                                              | DVD Store B<br>Bookmarks Tools Help<br>Image: Interpretended to the second second s | DVD Store Brow Page - Mozill     Bookmarks Tools   Help     Image: http://degas.lab.bos.redhat.com/ds2/dsbrowse.ph   rstems - S (Image: DVD Store Browse Page   Image: Image: Image: Image: Image: Image: DVD Store Browse Page   Image: Image: | Bookmarks Title     Actor   Price ACADEMY REEF DREW BRANAGH 19.99 ADAPTATION GENTLEMEN JUDY HUNT TS.99 AFRICAN ROXANNE ELVIS DEAN Thank You for Visiting the DVD Store! |

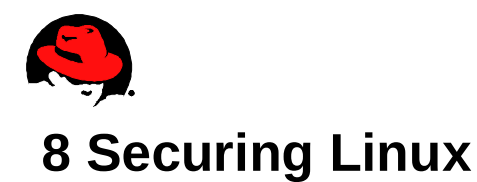

## 8.1 Configuring the Firewall

The following shows that the firewall is not enabled.

```
[root@renoir ~]# iptables -L
Chain INPUT (policy ACCEPT)
target prot opt source destination
Chain FORWARD (policy ACCEPT)
target prot opt source destination
Chain OUTPUT (policy ACCEPT)
target prot opt source destination
[root@renoir ~]# chkconfig --list iptables
iptables 0:off 1:off 2:off 3:off 4:off 5:off 6:off
[root@renoir ~]#
```

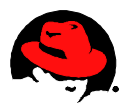

Selecting System -> Administration -> Securty Level and Firewall or typing systemconfig-securitylevel at a prompt will present the Security Level Configuration window. On the Firewall Options, verify that the 'ssh' option has been checked to allow remote logins. Initially, 'WWW (HTTP)' will not be selected so that the error condition can be captured. Select OK.

| 🖺 Security Level                                 | l Configuration (on ren 🗕 🕂 🗙                                                                    |  |  |  |
|--------------------------------------------------|--------------------------------------------------------------------------------------------------|--|--|--|
| Please choose the security level for the system. |                                                                                                  |  |  |  |
| <u>Firewall Options</u> <u>S</u> ELinux          |                                                                                                  |  |  |  |
| Firewall: Enabled                                | •                                                                                                |  |  |  |
| Trusted services:                                | <ul> <li>NFS4</li> <li>SSH</li> <li>Samba</li> <li>Secure WWW (HTTPS)</li> <li>Telnet</li> </ul> |  |  |  |
| ▶ Other ports                                    |                                                                                                  |  |  |  |
| √ <u>A</u> r                                     | pply 🗶 <u>C</u> ancel 🖉 <u>O</u> K                                                               |  |  |  |

Confirm that you want these settings to override any previous setting or manual customizations.

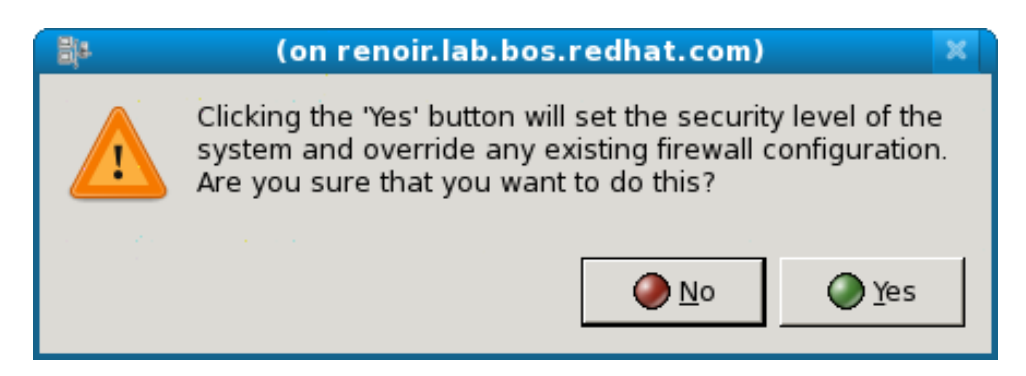

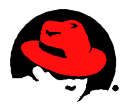

The above configuration will not start iptables on the next boot as confirmed by the output of a chkconfig. The next command performs the change so that iptables will start on subsequent boots.

```
[root@renoir ~]# chkconfig --list iptables
iptables 0:off 1:off 2:off 3:off 4:off 5:off 6:off
[root@renoir ~]# chkconfig iptables on
[root@renoir ~]#
```

Display the current settings of iptables.

```
[root@renoir ~]# iptables -L
Chain INPUT (policy ACCEPT)
          prot opt source
                                        destination
target
RH-Firewall-1-INPUT all --
                                                 anywhere
                             anywhere
Chain FORWARD (policy ACCEPT)
          prot opt source
target
                                        destination
RH-Firewall-1-INPUT all -- anywhere
                                                 anywhere
Chain OUTPUT (policy ACCEPT)
                                        destination
target
          prot opt source
Chain RH-Firewall-1-INPUT (2 references)
target
          prot opt source
                                        destination
ACCEPT
          all -- anywhere
                                        anywhere
                                                           icmp any
ACCEPT
          icmp -- anywhere
                                       anywhere
ACCEPT
          esp -- anywhere
                                       anywhere
ACCEPT
               -- anywhere
                                       anywhere
          ah
ACCEPT
          udp -- anywhere
                                       224.0.0.251
                                                           udp dpt:mdns
                                                           udp dpt:ipp
ACCEPT
          udp -- anywhere
                                       anywhere
                                                           tcp dpt:ipp
ACCEPT
          tcp -- anywhere
                                       anywhere
          all -- anywhere
ACCEPT
                                       anywhere
                                                           state
RELATED, ESTABLISHED
ACCEPT
          tcp -- anywhere
                                       anywhere
                                                           state NEW tcp
dpt:ssh
REJECT
          all -- anywhere
                                       anywhere
                                                           reject-with
icmp-host-prohibited
[root@renoir ~]#
```

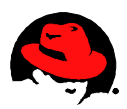

## 8.2 Allowing HTTP

An attempt to log in to the DVD store should yield an error similar to the following.

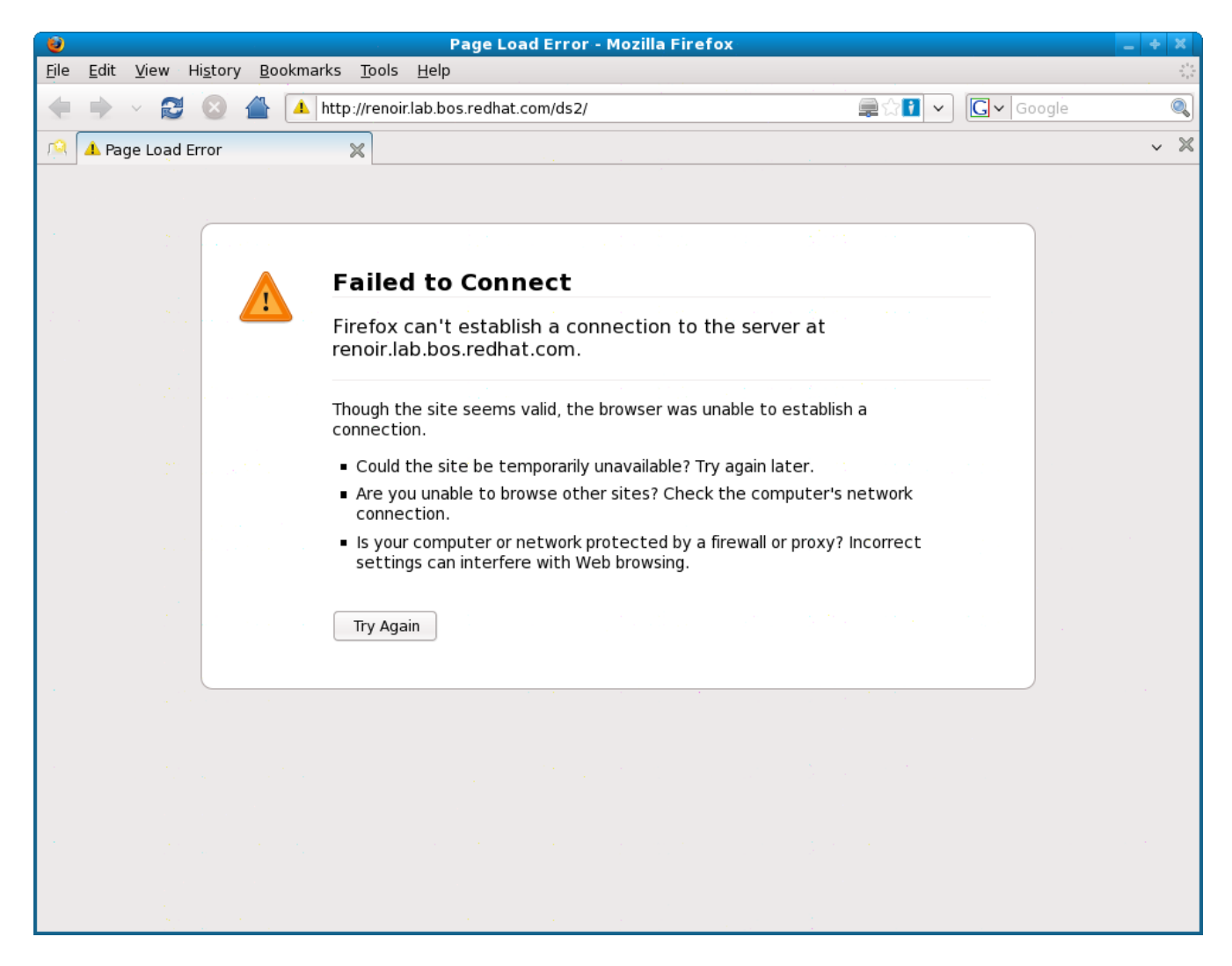

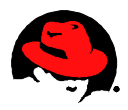

The http port needs to be opened in the firewall. The following commands open the port, displays the setting and saves the setting so that they will be used in the future.

[root@renoir ~]# iptables -I RH-Firewall-1-INPUT 9 -m state --state NEW -m tcp -p tcp --dport 80 -j ACCEPT [root@renoir ~]# iptables -L Chain INPUT (policy ACCEPT) target prot opt source destination RH-Firewall-1-INPUT all anywhere anywhere --Chain FORWARD (policy ACCEPT) destination target prot opt source RH-Firewall-1-INPUT all -- anywhere anywhere Chain OUTPUT (policy ACCEPT) target prot opt source destination Chain RH-Firewall-1-INPUT (2 references) target prot opt source destination ACCEPT all -anywhere anywhere ACCEPT icmp -anywhere anywhere icmp any ACCEPT anywhere esp -anywhere ACCEPT ah anywhere -anywhere ACCEPT udp -- anywhere 224.0.0.251 udp dpt:mdns ACCEPT udp -- anywhere anywhere udp dpt:ipp ACCEPT tcp -- anywhere anywhere tcp dpt:ipp anywhere ACCEPT all -- anywhere state RELATED, ESTABLISHED ACCEPT anywhere anywhere tcp -state NEW tcp dpt:http anywhere ACCEPT tcp -anywhere state NEW tcp dpt:ssh REJECT all -- anywhere anywhere reject-with icmp-host-prohibited [root@renoir ~]# service iptables save Saving firewall rules to /etc/sysconfig/iptables: [ OK ] [root@renoir ~]#

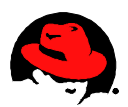

Now the page loads without errors.

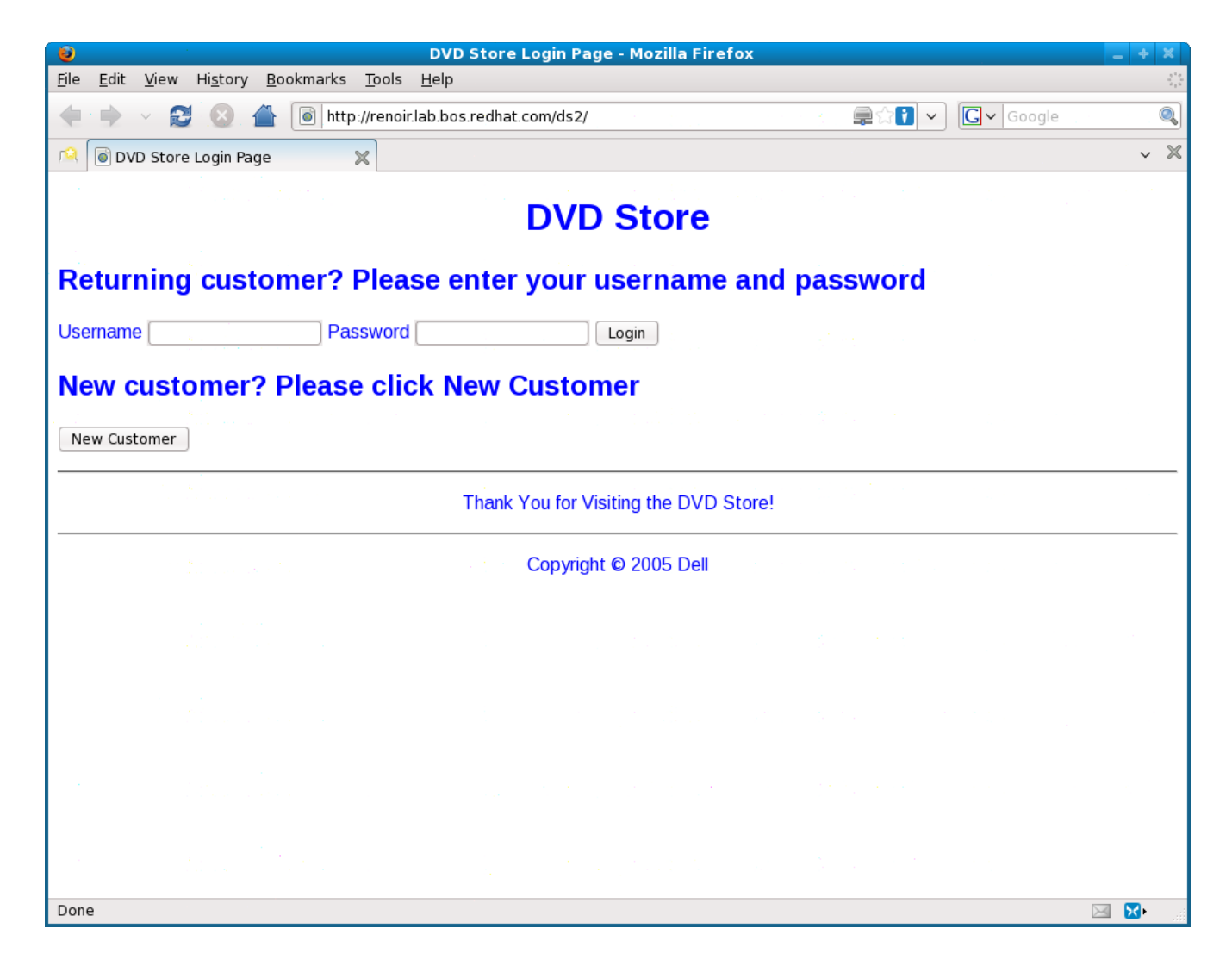

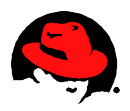

## 8.3 Allowing Remote MySQL

How about the machine which is remotely accessing the MySQL data base. Using system-config-securitylevel enable both ssh and html.

| 📲 Security Level                                 | Configuration (on dec 🗕 🔶 🗶         |  |  |  |
|--------------------------------------------------|-------------------------------------|--|--|--|
| Please choose the security level for the system. |                                     |  |  |  |
| <u>F</u> irewall Options <u>S</u> E              | ELinux                              |  |  |  |
| Firewall: Enabled                                | [▼                                  |  |  |  |
| Trusted services:                                | □ NFS4                              |  |  |  |
|                                                  | ⊠ ssh                               |  |  |  |
|                                                  | 🗆 Samba                             |  |  |  |
|                                                  | Secure WWW (HTTPS)                  |  |  |  |
|                                                  | Telnet                              |  |  |  |
| a de la caractería                               | 🗹 WWW (HTTP) 🗾                      |  |  |  |
| ▶ Other ports                                    |                                     |  |  |  |
| • •• • • √ др                                    | ply 🛛 🎇 <u>C</u> ancel 🖉 <u>O</u> K |  |  |  |

Displaying the settings new connections to both the ssh and http ports are accepted. chkconfig is used to configure iptables to start on the next boot.

```
[root@degas ~]# iptables -L
Chain INPUT (policy ACCEPT)
target prot opt source
                                       destination
RH-Firewall-1-INPUT all -- anywhere
                                                anywhere
Chain FORWARD (policy ACCEPT)
target prot opt source
                                       destination
RH-Firewall-1-INPUT all -- anywhere
                                                anywhere
Chain OUTPUT (policy ACCEPT)
target prot opt source
                                       destination
Chain RH-Firewall-1-INPUT (2 references)
target prot opt source
                                       destination
ACCEPT
                                       anywhere
          all -- anywhere
ACCEPT
          icmp -- anywhere
                                       anywhere
                                                          icmp any
```

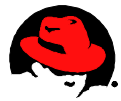

| ACCEPT                                | esp    |      | anywhere | anywhere    |               |
|---------------------------------------|--------|------|----------|-------------|---------------|
| ACCEPT                                | ah     |      | anywhere | anywhere    |               |
| ACCEPT                                | udp    |      | anywhere | 224.0.0.251 | udp dpt:mdns  |
| ACCEPT                                | udp    |      | anywhere | anywhere    | udp dpt:ipp   |
| ACCEPT                                | tcp    |      | anywhere | anywhere    | tcp dpt:ipp   |
| ACCEPT                                | all    |      | anywhere | anywhere    | state         |
| RELATED, EST                          | TABLIS | SHED |          |             |               |
| ACCEPT                                | tcp    |      | anywhere | anywhere    | state NEW tcp |
| dpt:ssh                               |        |      |          |             |               |
| ACCEPT                                | tcp    |      | anywhere | anywhere    | state NEW tcp |
| dpt:http                              |        |      |          |             |               |
| REJECT                                | all    |      | anywhere | anywhere    | reject-with   |
| icmp-host-prohibited                  |        |      |          |             |               |
| [root@degas ~]# chkconfig iptables on |        |      |          |             |               |
| [root@degas                           | 3~]#   |      |          |             |               |

While able to access the *Login* page, an error is displayed on the next step when access to MySQL is blocked.

| 0                         | • • • • • • • • • • • • • • • • • • •                                                                                                    | DVD                              | Store Login Pag    | e - Mozilla Fire | efox           |              |           | _ + ×          |
|---------------------------|----------------------------------------------------------------------------------------------------|----------------------------------|--------------------|------------------|----------------|--------------|-----------|----------------|
| <u>F</u> ile <u>E</u> dit | <u>V</u> iew Hi <u>s</u> tory <u>B</u> ookr                                                                                                    | narks <u>T</u> ools <u>H</u> elp |                    |                  |                |              |           | 1,4 m<br>1,4 m |
|                           | <ul> <li>2</li> <li>2</li> <li>2</li> <li>2</li> <li>4</li> <li>4&lt;</li></ul> | http://degas.lab.bo              | s.redhat.com/ds2/d | slogin.php?usern | ame=user4&pas: | <b>₽☆1</b> ~ | Gv Google | . 🔍            |
| 🙉 💿 dv                    | ′D Store Login Page                                                                                                    | 💥 💽 DVD Sto                      | re Login Page      | ×                |                |              |           | ~ ×            |
|                           |                                                                                                    |                                  |                    |                  |                |              |           |                |
|                           |                                                                                                    |                                  | DVD                | Store            |                |              |           |                |
| Can't con                 | nect to MySQL serve                                                                                                    | r on 'renoir.lab.bos.            | redhat.com' (113   | )                |                |              |           |                |
|                           |                                                                                                    |                                  |                    | ·                |                |              |           |                |
|                           |                                                                                                    |                                  |                    |                  |                |              |           |                |
|                           |                                                                                                    |                                  |                    |                  |                |              |           |                |
|                           |                                                                                                    |                                  |                    |                  |                |              |           |                |
|                           |                                                                                                    |                                  |                    |                  |                |              |           |                |
|                           |                                                                                                    |                                  |                    |                  |                |              |           |                |
|                           |                                                                                                    |                                  |                    |                  |                |              |           |                |
|                           |                                                                                                    |                                  |                    |                  |                |              |           |                |
|                           |                                                                                                    |                                  |                    |                  |                |              |           |                |
|                           |                                                                                                    |                                  |                    |                  |                |              |           |                |
|                           |                                                                                                    |                                  |                    |                  |                |              |           |                |
|                           |                                                                                                    |                                  |                    |                  |                |              |           |                |
|                           |                                                                                                    |                                  |                    |                  |                |              |           |                |
|                           |                                                                                                    |                                  |                    |                  |                |              |           |                |
|                           |                                                                                                    |                                  |                    |                  |                |              |           |                |
|                           |                                                                                                    |                                  |                    |                  |                |              |           |                |
| Done                      |                                                                                                    |                                  |                    |                  |                |              | δ         | <b>⊲</b> 1 🔀 • |
|                           |                                                                                                    |                                  |                    |                  |                |              | Ľ         |                |

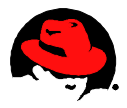

The default port for MySQL is 3306 and can be configured in the PHP initialization file. The file is checked to verify the correct port, the port is opened on the system serving the database, and the settings are saved.

```
[root@degas ~]# grep mysqli.default_port /etc/php.ini
mysqli.default_port = 3306
[root@degas ~]#
[root@renoir ~]# iptables -I RH-Firewall-1-INPUT 9 -m state --state NEW -m
tcp -p tcp --dport 3306 -j ACCEPT
[root@renoir ~]#
[root@renoir ~]# service iptables save
Saving firewall rules to /etc/sysconfig/iptables: [ OK ]
[root@renoir ~]#
```

The database was successfully accessed with these settings.

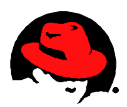

## **9** Configuring SELinux

The settings and configuration for SELinux was similar for both systems, independent of the remote MySQL access. The status is verified. system-config-securitylevel is started and the *SELinux* tab is selected. The pull down is set to *Enforcing* and *OK* is pressed.

| [root@renoir ~]# <b>getenforce</b><br>Disabled<br>[root@renoir ~]# <b>system-config-securitylevel</b> |                                                  |  |  |  |
|----------------------------------------------------------------------------------------------------|--------------------------------------------------|--|--|--|
|                                                                                                    | 🎥 Security Level Configuration (on ren 💶 🕂 🗙     |  |  |  |
|                                                                                                    | Please choose the security level for the system. |  |  |  |
|                                                                                                    | <u>F</u> irewall Options <u>S</u> ELinux         |  |  |  |
|                                                                                                    | SELinux Setting: Enforcing                       |  |  |  |
|                                                                                                    |                                                  |  |  |  |
|                                                                                                    |                                                  |  |  |  |
|                                                                                                    |                                                  |  |  |  |
|                                                                                                    | Apply                                            |  |  |  |

A confirmation window informs the user that a relabeling will occur on the next reboot.

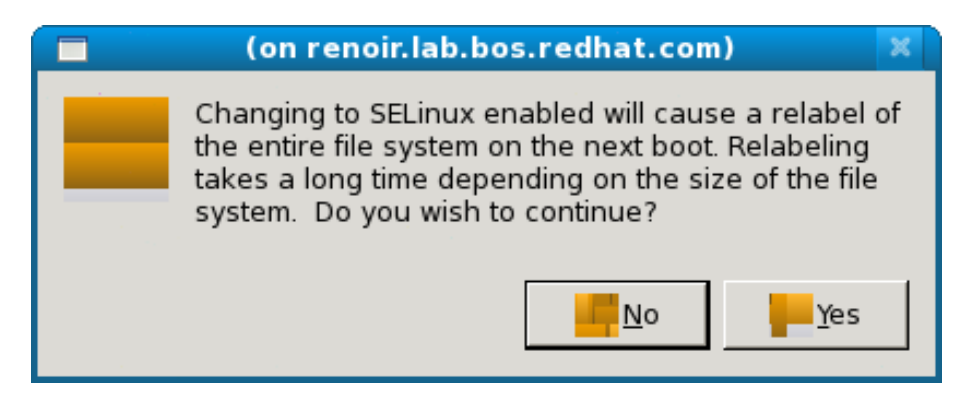

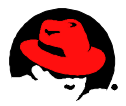

Check the SELinux status it has not changed, so the system is rebooted.

```
[root@renoir ~]# getenforce
Disabled
[root@renoir ~]# reboot
Broadcast message from root (pts/0) (Thu May 7 16:43:50 2009):
The system is going down for reboot NOW!
[root@renoir ~]# Connection to renoir.lab.bos.redhat.com closed by remote
host.
Connection to renoir.lab.bos.redhat.com closed.
```

Upon the reboot, the SELinux status has now changed.

```
Last login: Thu May 7 15:37:21 2009 from spr.bos.redhat.com
RHN kickstart on 2009-04-29
[root@renoir ~]# getenforce
Enforcing
[root@renoir ~]#
```

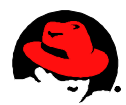

With SELinux in Enforcing, an attempt to load the DVD Store fails.

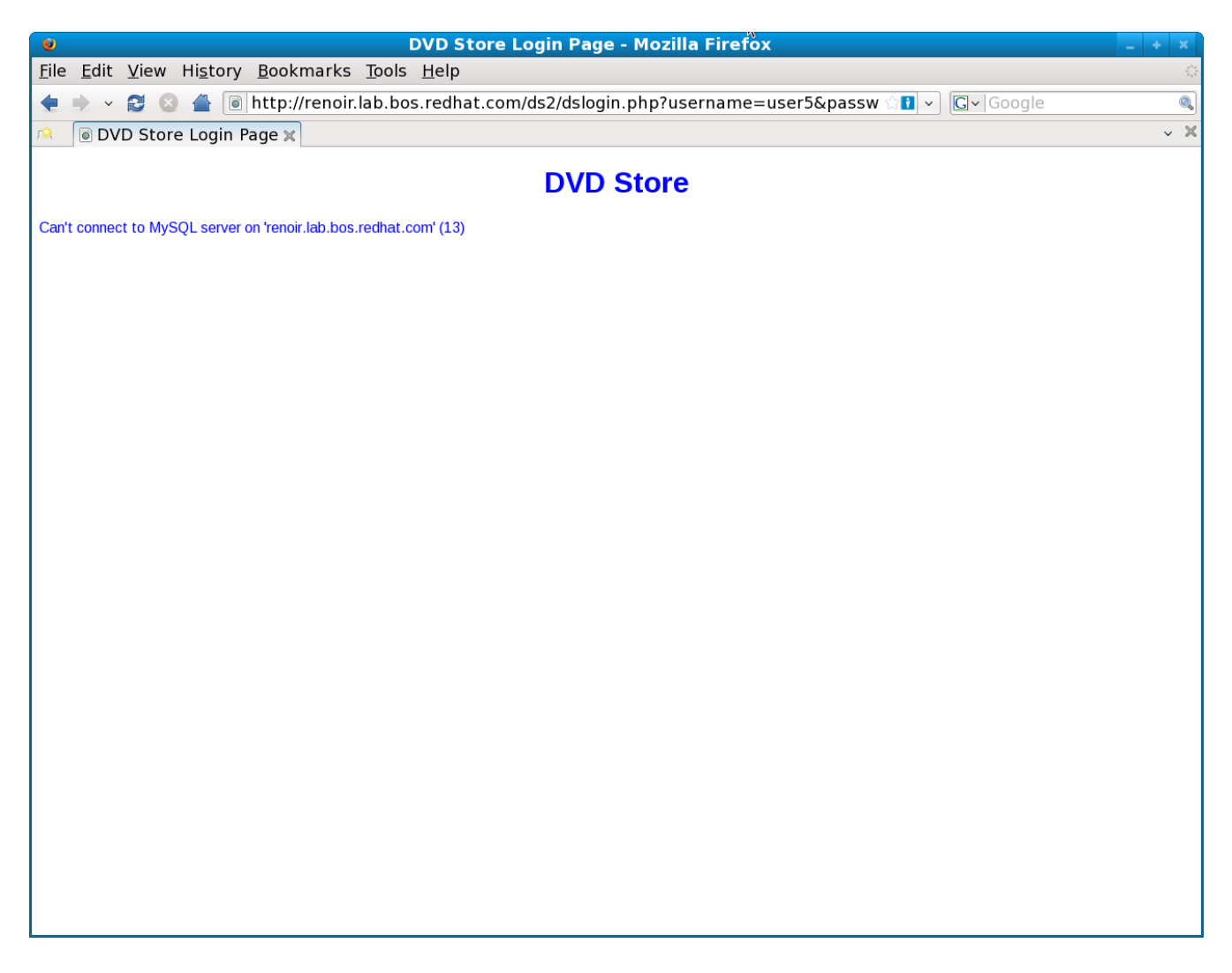

Showing the end of the system messages file, setroubleshoot has a corresponding entry.

```
[root@renoir log]# tail -2 /var/log/messages
May 8 10:01:54 renoir avahi-daemon[4929]: recvmsg(): Resource temporarily
unavailable May 8 10:03:29 renoir setroubleshoot: SELinux is preventing the
http daemon from connecting to network port 3306 For complete SELinux mes-
sages. run sealert -1 673611a6-51bb-41de-bfdd-f89b5082cdde
[root@renoir log]#
```

Executing the command suggested in the messages file will provide related details.

[root@renoir log]# sealert -1 673611a6-51bb-41de-bfdd-f89b5082cdde

Summary:

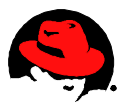

SELinux is preventing the http daemon from connecting to network port 3306

Detailed Description:

SELinux has denied the http daemon from connecting to 3306. An httpd script is trying to do a network connect to a remote port. If you did not setup httpd to network connections, this could signal a intrusion attempt.

Allowing Access:

If you want httpd to connect to network ports you need to turn on the httpd\_can\_network\_network\_connect boolean: "setsebool -P httpd can network connect=1"

The following command will allow this access:

setsebool -P httpd can network connect=1

Additional Information:

Source Context Target Context Target Objects Source Source Path Port Host Source RPM Packages Target RPM Packages Policy RPM Selinux Enabled Policy Type MLS Enabled Enforcing Mode Plugin Name Host Name Platform 128.1.6.el5 x86 64 Alert Count First Seen Last Seen Local ID Line Numbers work connect=1 [root@renoir log]#

Raw Audit Messages

system u:system r:httpd t system u:object r:mysqld port t None [ tcp socket ] httpd /usr/sbin/httpd 3306 renoir.lab.bos.redhat.com httpd-2.2.3-22.el5 selinux-policy-2.4.6-203.el5 True targeted True Enforcing httpd can network\_connect renoir.lab.bos.redhat.com Linux renoir.lab.bos.redhat.com 2.6.18-#1 SMP Tue Mar 24 12:05:57 EDT 2009 x86 64 6 Thu May 7 16:58:56 2009 Fri May 8 10:03:29 2009 673611a6-51bb-41de-bfdd-f89b5082cdde [root@renoir log]# setsebool -P httpd can net-

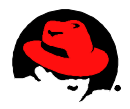

host=renoir.lab.bos.redhat.com type=AVC msg=audit(1241791409.874:159): avc: denied { name\_connect } for pid=4846 comm="httpd" dest=3306 scontext=system\_u:system\_r:httpd\_t:s0 tcontext=system\_u:object\_r:mysqld\_port\_t:s0 tclass=tcp\_socket

```
host=renoir.lab.bos.redhat.com type=SYSCALL msg=audit(1241791409.874:159):
arch=c000003e syscall=42 success=no exit=-13 a0=11 a1=7fffb5804170 a2=10
a3=7fffb5803840 items=0 ppid=4789 pid=4846 auid=4294967295 uid=48 gid=48
euid=48 suid=48 fsuid=48 egid=48 sgid=48 fsgid=48 tty=(none) ses=4294967295
comm="httpd" exe="/usr/sbin/httpd" subj=system_u:system_r:httpd_t:s0
key=(null)
[root@renoir log]#
```

The Allowing Access section show the command needed to avoid the condition that was contained by SELinux.

[root@renoir log]# setsebool -P httpd\_can\_network\_connect=1
[root@renoir log]#

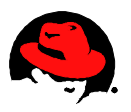

After issuing the command to set the boolean, the *DVD Store* can successfully be accessed once again.

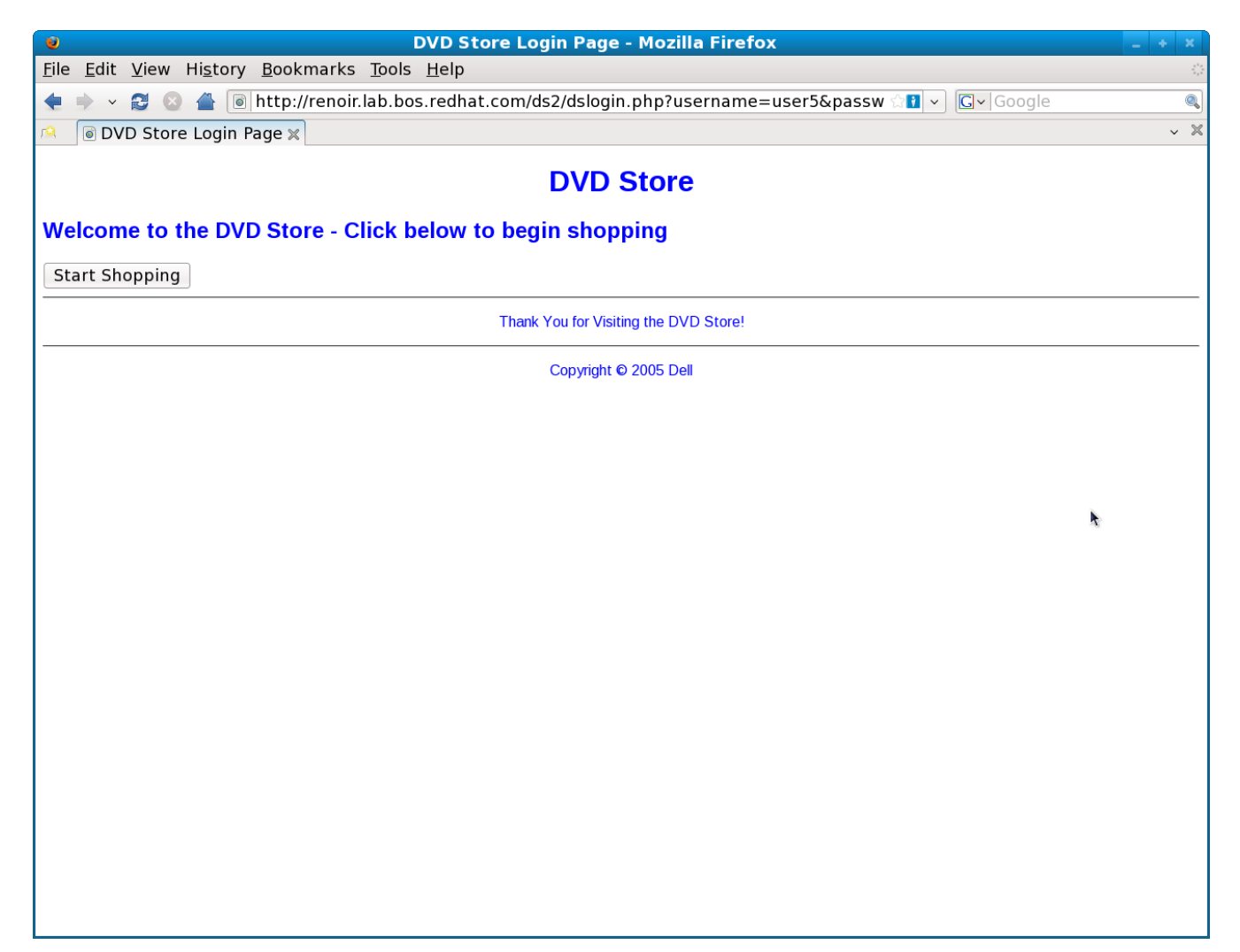

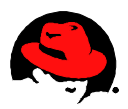

## **10 Conclusion**

The process to deploy a Red Hat Enterprise Linux system as a LAMP server was accomplished in less than an hour. That fact that the application worked "out of the box" supports that the integration, testing and maintenance provided by Red Hat helps administrators efficiently deploy and maintain open source applications on Red Hat Enterprise Linux.

## **11 References**

DVD Store http://www.dell.com/downloads/global/solutions/mysql\_apps.pdf

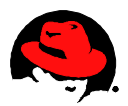

## **Appendix A: Simple System Kickstart File**

The following file is the kickstart generated using Red Hat Satellite Server. It provides a relatively simple deployment of Red Hat Enterprise Linux using */dev/cciss/c0d3* for storage of the operating system.

```
# Kickstart config file generated by RHN Config Management
#
# Profile Name : SimpleSys
# Profile Label : SimpleSvs
# Date Created : 2009-04-22 18:15:17.0
#
install
text
network --bootproto dhcp
url --url http://<satellite server>.redhat.com/ty/j903UvbQ
lang en US
langsupport --default en_US en_US
kevboard us
mouse none
zerombr yes
clearpart --linux --drives=cciss/c0d3
part /boot --fstype=ext3 --size=500 --ondisk cciss/c0d3
part pv.03 --size=1000 --grow --ondisk cciss/c0d3
part swap --size=1000 --maxsize=2000 --ondisk cciss/c0d3
volgroup SimpleSysVG pv.03
logvol / --vgname=SimpleSysVG --name=rootvol --size=1000 --grow
bootloader --location mbr
timezone America/New York
auth --enablemd5 --enableshadow
rootpw --iscrypted XXXXXXXXX
selinux --disabled
reboot
firewall --disabled
skipx
repo --name=Cluster --baseurl=http://<satellite server>.redhat.com/kickstart/dist/ks-rhel-x86_64-
server-5-u3/Cluster
repo --name=ClusterStorage --baseurl=http://<satellite server>.redhat.com/kickstart/dist/ks-rhel-
x86 64-server-5-u3/ClusterStorage
repo --name=VT --baseurl=http://<satellite server>.redhat.com/kickstart/dist/ks-rhel-x86_64-server-5-
113/VT
repo --name=Workstation --baseurl=http://<satellite server>.redhat.com/kickstart/dist/ks-rhel-x86_64-
server-5-u3/Workstation
kev --skip
```

```
%packages --resolvedeps
```

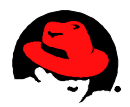

xorg-x11-utils kexec-tools @text-internet xorg-x11-server-Xnest @legacy-software-support @graphical-internet fipscheck device-mapper-multipath @sound-and-video @Base @base-x emacs @admin-tools @graphics @core @editors @gnome-desktop @java %post --nochroot mkdir /mnt/sysimage/tmp/ks-tree-copy if [ -d /oldtmp/ks-tree-shadow ]; then cp -fa /oldtmp/ks-tree-shadow/\* /mnt/sysimage/tmp/ks-tree-copy elif [ -d /tmp/ks-tree-shadow ]; then cp -fa /tmp/ks-tree-shadow/\* /mnt/sysimage/tmp/ks-tree-copy fi cp /etc/resolv.conf /mnt/sysimage/etc/resolv.conf

```
%post
(# Log %post errors
# --Begin RHN command section--
cat > /tmp/ssl-key-1 <<'EOF'
Certificate:
[...]
EOF
# ssl-key1
cat /tmp/ssl-key-* > /usr/share/rhn/RHN-ORG-TRUSTED-SSL-CERT
perl -npe 's/RHNS-CA-CERT/RHN-ORG-TRUSTED-SSL-CERT/g' -i /etc/sysconfig/rhn/*
```

```
mkdir -p /tmp/rhn_rpms/optional
cd /tmp/rhn_rpms/optional
```

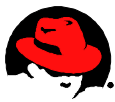

wget -P /tmp/rhn\_rpms/optional http://<satellite server>.redhat.com/download/1240640810/6008d16a25247fce63b71650a3876434c0c750f0/0/0/redha t/NULL/rhnlib/2.2.6-2.el5/noarch/rhnlib-2.2.6-2.el5.noarch.rpm http://<satellite server>.redhat.com/download/1240640809/ce516449120d18f57730087d19728b370e2d9996/0/0/redh at/NULL/pyOpenSSL/0.6-1.p24.7.2.2/x86 64/pyOpenSSL-0.6-1.p24.7.2.2.x86 64.rpm http://<satellite server>.redhat.com/download/1240640810/fc1f7d6a3cdec6bf9833250072742dd7284f1aef/0/0/redhat/ NULL/libxml2-python/2.6.26-2.1.2.7/x86\_64/libxml2-python-2.6.26-2.1.2.7.x86\_64.rpm cd /tmp/rhn\_rpms wget -P /tmp/rhn\_rpms http://<satellite server>.redhat.com/download/1240640810/ee19f1ee14f86cd020af3e6efca2908a8a45fc54/0/0/redhat/ NULL/yum-rhn-plugin/0.5.3-30.el5/noarch/yum-rhn-plugin-0.5.3-30.el5.noarch.rpm http://<satellite server>.redhat.com/download/1240640810/8b805a90d4274fe3fcde166bf684744d4f26b916/0/0/redhat /NULL/yum/3.2.19-18.el5/noarch/yum-3.2.19-18.el5.noarch.rpm http://<satellite server>.redhat.com/ download/1240640810/a010038ebe2538b2ae945913ff6ec8cb1526620b/0/0/redhat/NULL/pirut/1.3.28-13.el5/noarch/pirut-1.3.28-13.el5.noarch.rpm rpm -Uvh --replacepkgs --replacefiles /tmp/rhn rpms/optional/pyOpenSSL\* /tmp/rhn\_rpms/optional/rhnlib\* /tmp/rhn\_rpms/optional/libxml2-python\* rpm -Fvh /tmp/rhn rpms/\*rpm rpm --import /etc/pki/rpm-gpg/RPM-GPG-KEY-redhat-release perl -npe 's/xmlrpc.rhn.redhat.com/<satellite server>.redhat.com/' -i /etc/sysconfig/rhn/up2date mkdir -p /etc/sysconfig/rhn/allowed-actions/script touch /etc/sysconfig/rhn/allowed-actions/script/all mkdir -p /etc/sysconfig/rhn/allowed-actions/configfiles touch /etc/sysconfig/rhn/allowed-actions/configfiles/all # now copy from the ks-tree we saved in the non-chroot checkout

# now copy from the ks-tree we saved in the non-chroot che cp -fav /tmp/ks-tree-copy/\* / rm -Rf /tmp/ks-tree-copy

# --End RHN command section--

rhnreg\_ks --activationkey=1-0258e9f2cf4b9872f878af49d6274266 rhn\_check

rhn\_check

) >> /root/ks-post.log 2>&1

# MOTD echo >> /etc/motd echo "RHN kickstart on \$(date +'%Y-%m-%d')" >> /etc/motd echo >> /etc/motd

# end of generated kickstart file

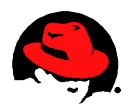

%post yum -y update mkdir /pub mount -o nolock <*nfs server*>.redhat.com:/pub /pub cd /pub/setup ./tweak 2

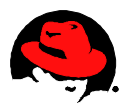

## **Appendix B: LAMP Infrastructure Kickstart File**

This kickstart used the simple system kickstart as a starting point with changes to switch to disk drive */dev/cciss/c0d2*, add software packages, and expand the *%post* script to do the required configuration.

```
# Kickstart config file generated by RHN Config Management
#
# Profile Name : LAMPSys-eth3-cciss3-security
# Profile Label : LAMPSvs-eth3-cciss3-security
# Date Created : 2009-05-08 11:08:42.0
#
install
text
network --bootproto dhcp
url --url http://<satellite server>.redhat.com/ty/2LcxguJ1
lang en US
langsupport --default en_US en_US
kevboard us
mouse none
zerombr ves
clearpart --linux --drives=cciss/c0d3
part /boot --fstype=ext3 --size=500 --ondisk cciss/c0d3
part pv.03 --size=1000 --grow --ondisk cciss/c0d3
part swap --size=1000 --maxsize=2000 --ondisk cciss/c0d3
volgroup LAMPsysVG pv.03
logvol / --vgname=LAMPsysVG --name=rootvol --size=1000 --grow
bootloader --location mbr
timezone America/New_York
auth --enablemd5 --enableshadow
rootpw --iscrypted XXXXXXXXXXXXX
reboot
skipx
repo --name=Cluster --baseurl=http://<satellite server>.redhat.com/kickstart/dist/ks-rhel-x86_64-
server-5-u3/Cluster
repo --name=ClusterStorage --baseurl=http://<satellite server>.redhat.com/kickstart/dist/ks-rhel-
x86_64-server-5-u3/ClusterStorage
repo --name=VT --baseurl=http://<satellite server>.redhat.com/kickstart/dist/ks-rhel-x86 64-server-5-
u3/VT
repo --name=Workstation --baseurl=http://<satellite server>.redhat.com/kickstart/dist/ks-rhel-x86_64-
server-5-u3/Workstation
key --skip
%packages --resolvedeps
xorg-x11-utils
```

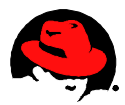

@mysql-database kexec-tools @text-internet xorg-x11-server-Xnest @graphical-internet @legacy-software-support @web-server fipscheck device-mapper-multipath @sound-and-video @base-x emacs php-mysql @admin-tools @graphics @ Base @core @editors @gnome-desktop @java %post --nochroot mkdir /mnt/sysimage/tmp/ks-tree-copy if [ -d /oldtmp/ks-tree-shadow ]; then cp -fa /oldtmp/ks-tree-shadow/\* /mnt/sysimage/tmp/ks-tree-copy elif [ -d /tmp/ks-tree-shadow ]; then cp -fa /tmp/ks-tree-shadow/\* /mnt/sysimage/tmp/ks-tree-copy fi cp /etc/resolv.conf /mnt/sysimage/etc/resolv.conf %post ( # Log %post errors # --Begin RHN command section-cat > /tmp/ssl-key-1 <<'EOF' Certificate: [...] EOF # ssl-key1 cat /tmp/ssl-key-\* > /usr/share/rhn/RHN-ORG-TRUSTED-SSL-CERT perl -npe 's/RHNS-CA-CERT/RHN-ORG-TRUSTED-SSL-CERT/g' -i /etc/sysconfig/rhn/\*

```
mkdir -p /tmp/rhn_rpms/optional
cd /tmp/rhn_rpms/optional
```

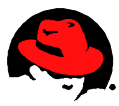

wget -P /tmp/rhn\_rpms/optional http://<satellite server>.redhat.com/download/1242118904/ceaa6c2ea42b2b5a3ce2747d88bd079338be0a26/0/0/redha t/NULL/rhnlib/2.2.6-2.el5/noarch/rhnlib-2.2.6-2.el5.noarch.rpm http://<satellite server>.redhat.com/download/1242118904/229806d4b01b7d60c5f726a991bb55ff015566e7/0/0/redha t/NULL/libxml2-python/2.6.26-2.1.2.7/x86 64/libxml2-python-2.6.26-2.1.2.7.x86 64.rpm http://<satellite server>.redhat.com/download/1242118904/912e958af2b8a0feb6b0300a3e999627b8a02f7d/0/0/redhat /NULL/pyOpenSSL/0.6-1.p24.7.2.2/x86\_64/pyOpenSSL-0.6-1.p24.7.2.2.x86\_64.rpm cd /tmp/rhn\_rpms wget -P /tmp/rhn\_rpms http://<satellite server>.redhat.com/download/1242118904/54b64eeb08d0a99a7d327eb39e9ccecf47360815/0/0/redhat /NULL/yum-rhn-plugin/0.5.3-30.el5/noarch/yum-rhn-plugin-0.5.3-30.el5.noarch.rpm http://<satellite server>.redhat.com/download/1242118904/a16fd0ae9d4c596d5b9c614282d36af9ecc00c1d/0/0/redhat /NULL/yum/3.2.19-18.el5/noarch/yum-3.2.19-18.el5.noarch.rpm http://<satellite server>.redhat.com/ download/1242118904/3f86b6df10b44a10d0a0f34b2632c1c2585a2f4f/0/0/redhat/NULL/pirut/1.3.28-13.el5/noarch/pirut-1.3.28-13.el5.noarch.rpm rpm -Uvh --replacepkgs --replacefiles /tmp/rhn rpms/optional/pvOpenSSL\* /tmp/rhn\_rpms/optional/rhnlib\* /tmp/rhn\_rpms/optional/libxml2-python\* rpm -Fvh /tmp/rhn rpms/\*rpm rpm --import /etc/pki/rpm-gpg/RPM-GPG-KEY-redhat-release perl -npe 's/xmlrpc.rhn.redhat.com/<satellite server>.redhat.com/' -i /etc/sysconfig/rhn/up2date mkdir -p /etc/sysconfig/rhn/allowed-actions/script touch /etc/sysconfig/rhn/allowed-actions/script/all mkdir -p /etc/sysconfig/rhn/allowed-actions/configfiles touch /etc/sysconfig/rhn/allowed-actions/configfiles/all # now copy from the ks-tree we saved in the non-chroot checkout

cp -fav /tmp/ks-tree-copy/\* /

rm -Rf /tmp/ks-tree-copy

# --End RHN command section--

rhnreg\_ks --activationkey=1-0258e9f2cf4b9872f878af49d6274266 rhn\_check

rhn\_check

) >> /root/ks-post.log 2>&1

# MOTD echo >> /etc/motd echo "RHN kickstart on \$(date +'%Y-%m-%d')" >> /etc/motd echo >> /etc/motd

# end of generated kickstart file

%post

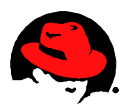

. /etc/sysconfig/network hostname \$HOSTNAME

mkdir /pub mount -o nolock <*nfs server*>.redhat.com:/pub /pub cd /pub/setup ./tweak useradd web passwd --stdin web << EOF web EOF cd /etc/httpd/conf mv httpd.conf httpd.conf.orig cat httpd.conf.orig | sed -e "s/\#ServerName www.example.com:80/ServerName `hostname`:80/" > httpd.conf service httpd start chkconfig httpd on cd /etc mv my.cnf my.cnf.orig cp /usr/share/mysql/my-small.cnf my.cnf cat >> my.cnf << EOF # For DVD Store full text search ft min word len = 3ft\_stopword\_file = log=/var/lib/mysql/mysql\_query.log EOF service mysgld start chkconfig mysqld on mysgladmin -u root password password mysql --password=password << EOF grant all privileges on \*.\* to web@localhost identified by 'web'; grant all privileges on \*.\* to web@`hostname` identified by 'web'; delete from mysql.user where User="; exit EOF cd /etc mv php.ini php.ini.orig cat > /tmp/php.sed << EOF s/mysqli.default\_host =/mysqli.default\_host = `hostname`/ s/mysqli.default\_user =/mysqli.default\_user = web/ s/mysqli.default\_pw =/mysqli.default\_pw = web/ EOF cat php.ini.orig | sed -f /tmp/php.sed > php.ini service httpd start chkconfig httpd on cd /var/www/html cat > phpinfo.php << 'EOF'

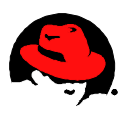

<?php phpinfo(); ?>
EOF
cp /etc/sysconfig/iptables /tmp/iptables
head -n -2 /tmp/iptables > /etc/sysconfig/iptables
echo "-A RH-Firewall-1-INPUT -m state --state NEW -m tcp -p tcp --dport 80 -j ACCEPT" >>
/etc/sysconfig/iptables
tail -2 /tmp/iptables >> /etc/sysconfig/iptables
setsebool -P httpd\_can\_network\_connect=1
yum -y update